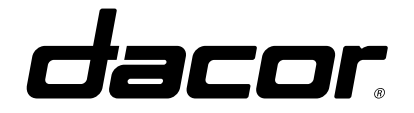

# **OVEN**

### **BUILT IN ELECTRIC WALL OVEN**

BASIC MODEL : DOB30M977D\* MODEL CODE : DOB30M977S\*

# SERVICE Manual

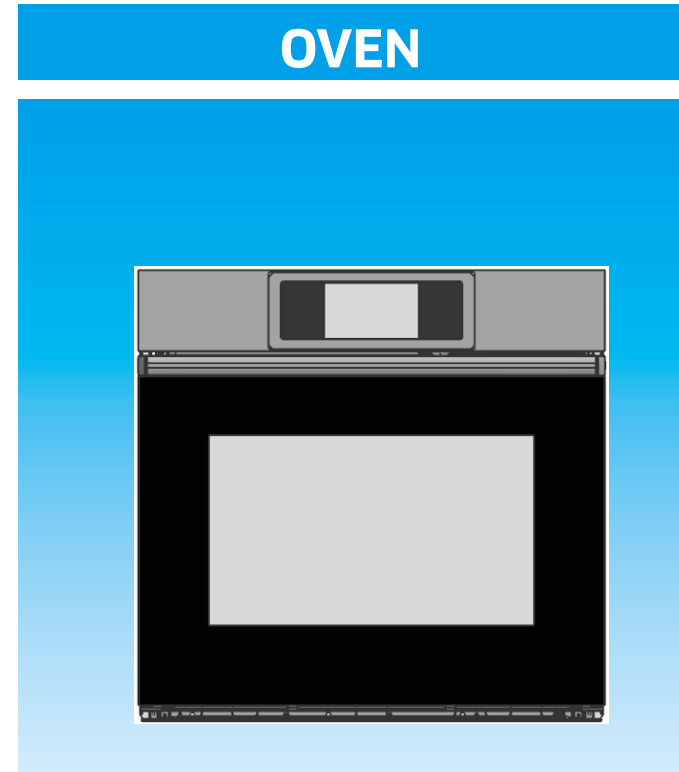

# **CONTENTS**

| L PRECAUTIONS | 5 |
|---------------|---|
|---------------|---|

- 2. PRODUCT SPECIFICATIONS ------9
- 3. DISASSEMBLY AND REASSEMBLY ......11
- 5. PCB DIAGRAM ······54

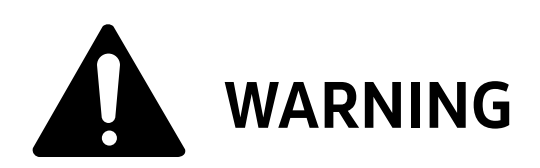

#### **IMPORTANT SAFETY NOTICE**

The service guide is for service men with adequate backgrounds of electrical, electronic, and mechanical experience.

Any attempt to repair a major appliance may result in personal injury and property damage.

The manufacturer or dealer cannot be responsible for the interpretation of this information.

Dacor Technical Service Guide Copyright © 2017

# Contents

| 1. Precaution                                                         | 5    |
|-----------------------------------------------------------------------|------|
| 1-1 Forward                                                           | 5    |
| 1-2 Safety Precautions                                                | 5    |
| 1-3 Important Safety Instructions                                     | 6    |
| 1-4 Model & Serial Number Label and Tech Sheet Locations              | 8    |
| 2. Specifications                                                     | 9    |
| 2-1 Table of Specifications                                           | 9    |
| 2-2 Accessory                                                         | 10   |
| 3. Disassembly and Reassembly                                         | . 11 |
| 3-1 Preparing remove the Assy-Frame Wall oven                         | 11   |
| 3-2 Removing Cover-Back Main Wire                                     | 11   |
| 3-3 Removing PCB-Main                                                 | 12   |
| 3-4 Removing SMPS PCB                                                 | 13   |
| 3-5 Removing control box                                              | 14   |
| 3-6 Removing Sub PCB                                                  | . 15 |
| 3-7 Removing The Latch-Door & Switch-Door Plunger                     | . 16 |
| 3-8 Removing Heater-Broil                                             | . 17 |
| 3-9 Removing Heater-Bake                                              | . 18 |
| 3-10 Removing Convection Element, Fan-Convection and Motor-Convectior | 19 ו |
| 3-11 Removing Lamp                                                    | 20   |
| 3-12 Removing Sensor-Thermistor                                       | 21   |
| 3-13 Oven Door                                                        | 22   |
| 3-14 Oven Door                                                        | 23   |
| 3-15 Glass Inner                                                      | 24   |
| 3-16 Removing Gasket-Door                                             | 26   |
| 3-17 Removing the Wi-Fi module                                        | 27   |
| 3-18 Removing the steam set                                           | 28   |
| 3-19 Assy Steamer                                                     | 29   |
| 3-20 Assy Generator Sub                                               | 31   |
| 3-21 Motor AC Pump                                                    | . 32 |
| 4. Troubleshooting                                                    | . 33 |
| 4-1 Failure Display Codes                                             | 33   |
| 4-2 Electrical Malfunction                                            | 47   |

# Contents

| 5. PCB Diagrams            | 54  |
|----------------------------|-----|
| 5-1 PCB Diagrams           | .54 |
| 5-2 PCB Diagrams (LCD PBA) | .56 |
| 5-3 PCB Diagrams (SUB PBA) | .57 |
| 6. Wiring diagram          | 58  |
| 6-1 Schematic diagram      | .58 |

#### 1-1 Forward

This Dacor Service Manual, "Built in electric wall oven" provides the technician with information on the operation and service of the built-in electric wall oven. It is to be used as a training Service Manual. For specific information on the model being serviced, refer to the "Owner's Manual" or "Tech Sheet" provided with electric wall oven.

### **1-2 Safety Precautions**

- Repairs of the appliance should be carried out by a licensed technician only. Incorrect repairs may result in dangerous situations. If you need repairs, contact a Dacor Service Center or your dealer.
- If the Metal conduit is defective, it must be replaced by a qualified service agent with a UL listed range cord.
- Electrical leads and cables should not be allowed to touch the oven.
- Rating plate is located on the left side trim. D/O lower oven.
- The power supply of the appliance should be turned off when it is being repaired.

### WARNING

- To avoid risk of severe personal injury or death, disconnect power before working/servicing on appliance to avoid electrical shock.
- When the oven operates, the interior parts will be very hot.

Dacor assumes no responsibility for any repairs made on our products by anyone other than Authorized Service Technicians.

#### 1-3 Important Safety Instructions

Read and follow all instructions before using your oven to prevent the risk of fire, electric shock, injury to person, or damage when using the oven. This guide doesn't cover all possible conditions that may occur. For further assistance contact your service agent or manufacturer.

### WARNING

This symbol will help alert you to hazards or unsafe practices which could cause serious bodily harm or death.

- Be sure your appliance is properly installed and grounded by a qualified technician.
- Do not repair or replace any part of the appliance unless specifically recommended in the manual. All other servicing should be referred to a qualified technician.
- Always disconnect power to appliance before servicing by removing the fuse or switching off the circuit breaker

## WARNING

• DO NOT TOUCH HEATING ELEMENTS OR INTERIOR SURFACES OF OVEN – Heating elements may be hot even though they are dark in color. Interior surfaces of an oven become hot enough to cause burns. During and after use, do not touch, or let clothing or other flammable materials contact heating elements or interior surfaces of oven until they have had sufficient time to cool. Other surfaces of the appliance may become hot enough to cause burns – among these surfaces are oven vent openings and surfaces near these openings, oven doors, and windows of oven doors.

- Do Not Leave Children Alone Children should not be left alone or unattended in area where appliance is in use. They should never be allowed to sit or stand on any part of the appliance.
- Never Use Your Appliance for Warming or Heating the Room.
- Storage in or on Appliance Flammable materials should not be stored in an oven or near surface units. Be sure all packing materials are removed from the appliance before operating it. Keep plastics, clothes and paper away from parts of the appliance that may become hot
- Wear Proper Apparel Loose-fitting or hanging garments should never be worn while using the appliance.
- Do Not Use Water on Grease Fires Turn off oven to avoid spreading the flame. Smother the fire or flame by closing the door or use dry chemical, baking soda or foam- type extinguisher.
- Use Only Dry Potholders Moist or damp potholders on hot surfaces may result in burns from steam. Do not let potholder touch hot heating elements. Do not use a towel or other bulky cloth.

### WARNING

To avoid risk of electrical shock, personal injury, or death, make sure your range has been properly grounded and always disconnect it from main power supply before any servicing and always turn off the main power supply before servicing.

#### **SELF-CLEAN OVENS**

- **Do Not Clean Door Gasket** The door gasket is essential for a good seal. Care should be taken not to rub, damage, or move the gasket.
- Do Not Use Oven Cleaners No commercial oven cleaner or oven liner protective coating of any kind should be used in or around any part of the oven.
- Clean in the self-clean cycle only parts listed in this manual. Before self-cleaning the oven, remove the rack, broiler pan, utensils, and any food.
- Never keep pet birds in the kitchen the health of birds is extremely sensitive to the fumes released during an oven self-clean cycle. Fumes may be harmful or fatal to birds. Move birds to well-ventilated room.
- Important Instruction In the event the self-clean mode "F" code goes on, or three long beeps sound, oven is malfunctioning in the self-clean mode. Turn off or disconnect appliance from the main power supply and have serviced by a qualified technician.

#### OVEN

- Use Care When Opening Door Let hot air or steam escape before you remove or replace food in the oven
- Do Not Heat Unopened Food Containers Buildup of pressure may cause container to burst and result in injury.
- Keep Oven Vent Ducts Unobstructed the oven vent is located in the front above the oven door and under the cook top. This area could become hot during oven use. Never block this vent and never place plastic or heat sensitive items near the vent
- Placement of Oven Racks Always place oven racks in desired location while oven is cool. If rack must be moved while oven is hot, do not let potholder contact hot heating element in oven.
- **Do Not** allow aluminum foil or meat probe to contact heating elements.

### 1-4 Model & Serial Number Label and Tech Sheet Locations

This Model / Serial Number label and Tech Sheet locations are shown below.

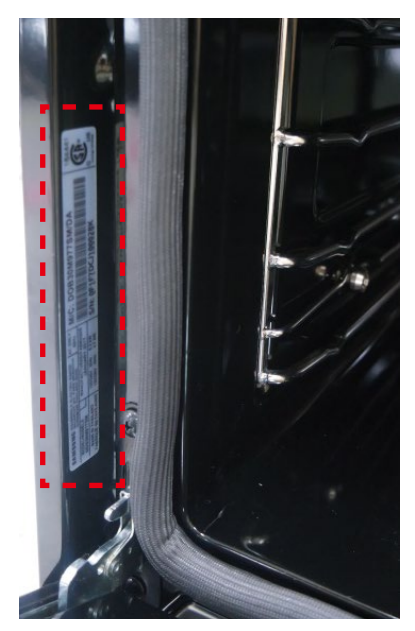

Model & Serial Number Location

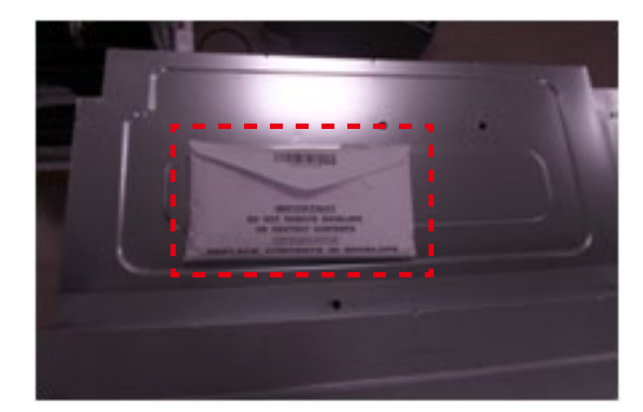

Tech Sheet Location (On Top Rear Cover)

# 2. Specifications

# 2-1 Table of Specifications

|            | ITEMS                   | BASIC MODEL                                            | NEW MODEL                                             |
|------------|-------------------------|--------------------------------------------------------|-------------------------------------------------------|
| Model Name |                         | DOB30M977D*                                            | DOB30M977S*                                           |
|            | Category                | Double wall oven                                       | Single wall oven                                      |
|            | Width                   | 30"                                                    | 30"                                                   |
| Overall    | Installation type       | Built-In                                               | Built-In                                              |
|            | Color availability      | STS, BLK STS                                           | STS, BLK STS                                          |
|            | Oven                    | LCD                                                    | LCD                                                   |
|            | Display                 | LCD                                                    | LCD                                                   |
| Control    | Electronic clock        | Yes                                                    | Yes                                                   |
|            | Control lock capability | Yes                                                    | Yes                                                   |
|            | Audible preheat signal  | Yes                                                    | Yes                                                   |
|            | Capacity (cu.ft)        | 4.8                                                    | 4.8                                                   |
|            | Broil element           | 4,400 watts                                            | 4,400 watts                                           |
|            | Bake element            | 3,000 watt                                             | 3,000 watt                                            |
|            | Convection system       | Yes                                                    | Yes                                                   |
| Upper Oven | Convection element      | 1,300+1,300 watt                                       | 1,300+1,300 watt                                      |
|            | Steam element           | 500 watt / 120V                                        | 500 watt / 120V                                       |
|            | # of Racks              | 3                                                      | 3                                                     |
|            | Interior oven light     | 2 halogen, 2 door led                                  | 2 halogen, 2 door led                                 |
|            | Cleaning                | Self-clean & GreenClean™                               | Self-clean & GreenClean™                              |
|            | Capacity (cu.ft)        | 4.8                                                    | -                                                     |
|            | Broil element           | 4,400 watts                                            | -                                                     |
|            | Bake element            | 3,000 watt                                             | -                                                     |
|            | Convection system       | Yes                                                    | -                                                     |
| Lower Oven | Convection element      | 1,300+1,300 watt                                       | -                                                     |
|            | Steam element           | -                                                      | -                                                     |
|            | # of Racks              | 3                                                      | -                                                     |
|            | Interior oven light     | 2 halogen, 2 door led                                  | -                                                     |
|            | Cleaning                | Self-clean & GreenClean™                               | -                                                     |
| Dimensions |                         | 28 1/3" x 23 1/5" x 50"                                | 28 3/8"x23 3/16"x27 1/4"                              |
|            | Outside (W*D*H)         | 720mm X 589mm X 1272 mm                                | 720 mm X 589 mm X 693 mm                              |
|            | Cutout (W*D*H)          | 28 4/5" x 23 1/2" x 50 1/4"<br>729mm X 597mm X 1276 mm | 28 4/5"x24x27 3/5"<br>729 mm X 610 mm X 701 mm        |
|            | Shipping (W*D*H)        | 33 1/2" x 29 4/5" x 55 4/5"<br>850mm X 757mm X 1417 mm | 33 1/2" x 29 4/5" x 33 1/9"<br>850mm X 757mm X 841 mm |
|            | Net weight              | 173.6 kg / 382.7lb.                                    | 98.8 kg / 217.8lb.                                    |
| Power      | Rating (240V 60Hz)      | 11,200W                                                | 5,600W                                                |

# 2. Specifications

### 2-2 Accessory

| Item | Description    | Code No.    | Q'ty |
|------|----------------|-------------|------|
|      | RACK WIRE      | DG67-00124A | 1    |
|      | SENSOR-PROBE   | DG32-00013A | 1    |
|      | ASSY WIRE RACK | DG94-01486A | 2    |

### WARNING

#### ELECTRICAL SHOCK HAZARD

Disconnect power before servicing the oven. Replace all panels before operating oven. Failure to do so can result in death or electrical shock.

### 3-1 Preparing remove the Assy-Frame Wall oven

| Item           | How to use                                          | Pictures |
|----------------|-----------------------------------------------------|----------|
| Screw driver   | Use for assembly and disassembly of all screws      |          |
| 9mm Vox Driver | Use for assembly and disassembly of Convection Fan. |          |

### 3-2 Removing Cover-Back Main Wire

### PRECAUTION

When you work on the electric oven, be careful when handling the sheet metal parts. Sharp edges may be present, and you can cut yourself if you are not careful.

| Parts                   | Explanation Photo | Explanation                                                                                                    |
|-------------------------|-------------------|----------------------------------------------------------------------------------------------------|
| Cover-Back<br>Main wire |                   | <ol> <li>Turn off the electrical supply going<br/>to the oven.</li> <li>Pull the oven away from the wall so<br/>that you can access the rear panel.</li> <li>Remove 15 screws from the<br/>Cover-Back Main Wire and remove<br/>the panel.</li> </ol> |

### 3-3 Removing PCB-Main

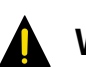

### WARNING

#### ELECTRICAL SHOCK HAZARD

Disconnect power before servicing the oven. Replace all panels before operating oven. Failure to do so can result in death or electrical shock.

### PRECAUTION

When you work on the electric oven, be careful when handling the sheet metal parts. Sharp edges may be present, and you can cut yourself if you are not careful.

| Parts    | Explanation Photo | Explanation                                                                                                    |
|----------|-------------------|----------------------------------------------------------------------------------------------------|
|          |                   |                                                                                                    |
|          |                   | <b>1.</b> Turn off the electrical supply going to the oven.                                                                                                    |
|          |                   | <ol> <li>Remove oven supporting screws<br/>from each side trims</li> </ol>                                                                                         |
|          |                   | <ol> <li>Pull the oven away from the wall so</li> </ol>                                                                                                    |
| PCB Main |                   | <ul> <li>4. To remove upper cover</li> <li>a) remove each 2 screws from upper cover of left and right side</li> <li>b) remove 3 screws from upper cover</li> </ul> |
|          |                   | of upside<br><b>5.</b> There is 1 main PCB (printed circuit                                                                                                    |
|          |                   | board) on the top of the oven.                                                                                                    |

### **3-4 Removing SMPS PCB**

# WARNING

Disconnect power before servicing the oven Replace all panels before operating oven. Failure to do so can result in death or electrical shock.

# A PRECAUTION

When you work on the electric oven, be careful when handling the sheet metal parts. Sharp edges may be present, and you can cut yourself if you are not careful.

| Parts                | Explanation Photo | Explanation                                                                                                    |
|----------------------|-------------------|----------------------------------------------------------------------------------------------------|
| Removing<br>SMPS PCB |                   | <ol> <li>Turn off the electrical supply going<br/>to the oven.</li> <li>Pull the oven away from the wall so<br/>that you can access the upper panel.</li> <li>To remove upper cover (See step 3<br/>on 3-3)         <ul> <li>a) remove 2 screws from upper cover<br/>on the left and right side</li> <li>b) remove 3 screws from from the<br/>back of upper cover.</li> </ul> </li> <li>There is 1 SMPS PCB (printed circuit<br/>board) on the top of the oven.</li> <li>Remove 1 screw from the left-side of<br/>oven and remove SMPS.</li> </ol> |

### **3-5 Removing control box**

# 

Disconnect power before servicing the oven Replace all panels before operating oven. Failure to do so can result in death or electrical shock.

### PRECAUTION

When you work on the electric oven, be careful when handling the sheet metal parts. Sharp edges may be present, and you can cut yourself if you are not careful.

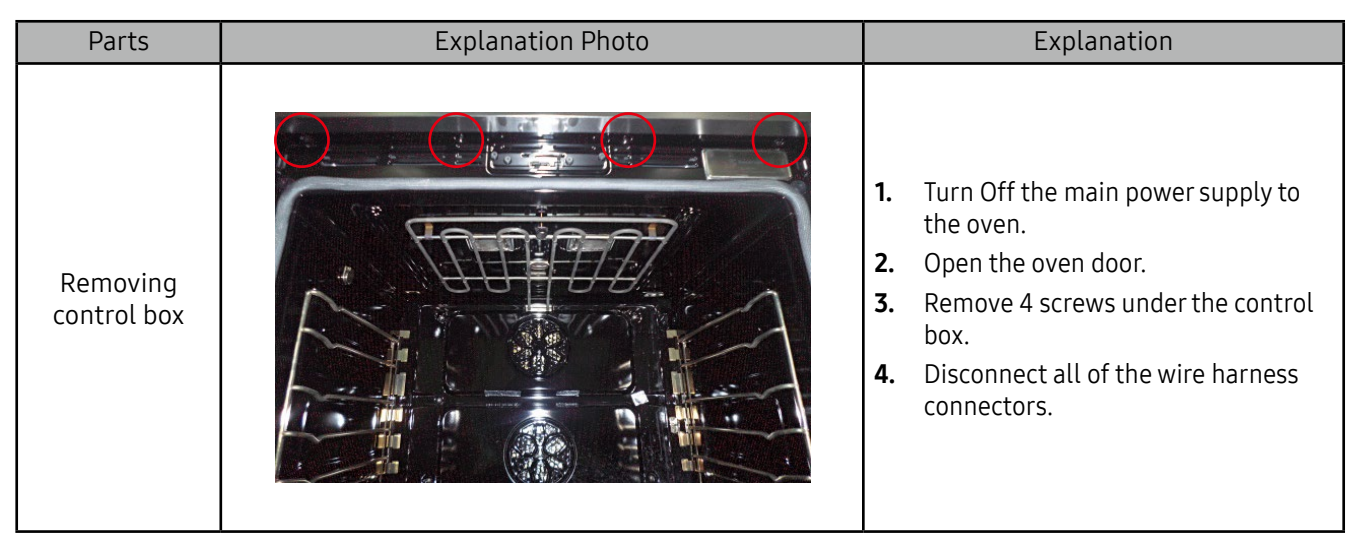

### **3-6 Removing Sub PCB**

# 

Disconnect power before servicing the range Replace all panels before operating range. Failure to do so can result in death or electrical shock.

# A PRECAUTION

When you work on the electric range, be careful when handling the sheet metal parts. Sharp edges may be present, and you can cut yourself if you are not careful.

| Parts   | Explanation Photo | Explanation                                                                                                    |
|---------|-------------------|----------------------------------------------------------------------------------------------------|
| Sub PCB | <image/>          | <ol> <li>Turn Off the main power supply to<br/>the oven</li> <li>Remove 4 screws under the control<br/>box. (See step 3 on 3-5)</li> <li>Remove connector on SUB PCB.</li> </ol> |

### 3-7 Removing The Latch-Door & Switch-Door Plunger

#### 

ELECTRICAL SHOCK HAZARD

Disconnect power before servicing the oven. Replace all panels before operating oven. Failure to do so can result in death or electrical shock.

#### 

When you work on the electric oven, be careful when handling the sheet metal parts. Sharp edges may be present, and you can cut yourself if you are not careful.

| Parts                                  | Explanation Photo | Explanation                                                                                                    |
|----------------------------------------|-------------------|----------------------------------------------------------------------------------------------------|
| Latch-Door &<br>Switch-Door<br>Plunger |                   | <ol> <li>Turn Off the main power supply to<br/>the oven.</li> <li>Open the oven door.</li> <li>Remove 2 screws from the front of<br/>cavity and remove the latch door &amp;<br/>bracket.</li> <li>Remove 2 screws from the bracket<br/>and remove the latch door:</li> </ol> |

### 3-8 Removing Heater-Broil

### 🛕 WARNING

Disconnect power before servicing the oven. Replace all panels before operating oven. Failure to do so can result in death or electrical shock.

#### 

When you work on the electric oven, be careful when handling the sheet metal parts. Sharp edges may be present, and you can cut yourself if you are not careful.

| Parts | Explanation Photo | Explanation                                                                                                    |
|-------|-------------------|----------------------------------------------------------------------------------------------------|
| Broil | <image/>          | <ol> <li>Turn Off the main power supply to<br/>the oven.</li> <li>Open the oven door and remove the<br/>racks from inside the oven.</li> <li>Remove cover casing<br/>(See 3-10 step 4 to 5)</li> <li>Remove oven from its mounting<br/>location and remove the rear cover.<br/>(For the detail of installation or<br/>removing oven. please refer to<br/>installation step on page 32 of<br/>installation quide.)</li> </ol> |
|       |                   | <ol> <li>Disconnect 3 wires from the broil<br/>element and 2 nut with cutting<br/>insulation.</li> <li>Remove 1 screw that are securing<br/>the broil element to the cavity.</li> <li>Pull out the broil element.</li> </ol>                                                                                                    |

### 3-9 Removing Heater-Bake

| Parts       | Explanation Photo | Explanation                                                                                                    |
|-------------|-------------------|----------------------------------------------------------------------------------------------------|
| Heater-Bake | <image/>          | <ol> <li>Disconnect power and remove oven<br/>racks.</li> <li>Pull the oven out of its mounting<br/>location so that you can access the<br/>rear of the unit.</li> <li>Remove Cover-Back Main Wire from<br/>the unit. (See step 3-2)</li> <li>Remove oven door. (See step 3-13)</li> <li>Unscrew 3 screws and remove Cover<br/>heater bottom.</li> <li>Unscrew 1 screw and replace Heater-<br/>Bake.</li> </ol> |

### 3-10 Removing Convection Element, Fan-Convection and Motor-Convection

\* Reassembly of All part is the reverse order of disassembly.

## CAUTION

Be careful not to bend the Fan-Convection(Blade)

### 3-11 Removing Lamp

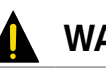

### WARNING

Disconnect power before servicing the oven. Replace all panels before operating oven. Failure to do so can result in death or electrical shock.

#### 

When you work on the electric oven, be careful when handling the sheet metal parts. Sharp edges may be present, and you can cut yourself if you are not careful.

| Parts | Explanation Photo | Explanation                                                                                                    |
|-------|-------------------|----------------------------------------------------------------------------------------------------|
|       |                   | <ol> <li>Turn Off the main power supply to<br/>the oven.</li> <li>Remove oven door.</li> <li>Remove Heater broil.<br/>(See step 5 on page 15)</li> <li>Pull-out the glass cover in the oven.</li> <li>Unscrew cover lamp.</li> </ol> |
| Lamp  |                   | <ul> <li>6. Pull-out the bulb.</li> <li>Ø Note. when handling halogen lamps,<br/>use rubber gloves to handle<br/>lamps.</li> </ul>                                                                                                   |

\* Reassembly of All part is the reverse order of disassembly.

#### 

Be careful not to scratch or chip the oven liner paint when to remove the oven light socket in the next step.

### 3-12 Removing Sensor-Thermistor

### 🛕 WARNING

#### ELECTRICAL SHOCK HAZARD

Disconnect power before servicing the oven. Replace all panels before operating oven. Failure to do so can result in death or electrical shock.

### PRECAUTION

When you work on the electric oven, be careful when handling the sheet metal parts. Sharp edges may be present, and you can cut yourself if you are not careful.

| Parts                 | Explanation Photo | Explanation                                                                                                    |
|-----------------------|-------------------|----------------------------------------------------------------------------------------------------|
| Sensor-<br>Thermistor | <image/>          | <ol> <li>Turn Off the main power supply to<br/>the oven.</li> <li>Remove oven door and racks from<br/>inside the oven.</li> <li>Unscrew Sensor-Thermistor.</li> <li>Remove Cover-Back Main Wire and<br/>disconnect a wire from Sensor-<br/>Thermistor.</li> <li>Replace the Sensor-Thermistor.</li> </ol> |

### 3-13 Oven Door

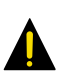

### **WARNING**

Disconnect power before servicing the oven. Replace all panels before operating oven. Failure to do so can result in death or electrical shock.

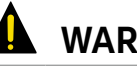

### 

The door is very heavy. Be careful when removing door. Do not lift door by the door handle.

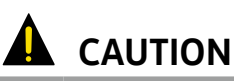

When you work on the oven, be careful when handling sheet metal parts. Sharp edges may be present, and you can cut yourself if you are not careful

| Parts              | Explanation Photo | Explanation                                                                                                    |
|--------------------|-------------------|----------------------------------------------------------------------------------------------------|
| Parts<br>Oven Door | Explanation Photo | <ul> <li>Explanation</li> <li>To remove Oven Door</li> <li>1. Turn Off the main power supply to the oven.</li> <li>2. Disonnect wire harness</li> <li>3. Fully open the door</li> <li>4. Pull the hinge locks downward</li> <li>5. Firmly grasp both side of the door at the top.</li> <li>6. Close door to the door removal</li> </ul> |
|                    |                   | <b>6.</b> Close door to the door removal position, which is approximately 5 degrees. Lift the door up and out until the hinge arm are clear of the slot.                                                                                                    |

### 3-14 Oven Door

| Parts     | Explanation Photo | Explanation                                                                                                    |
|-----------|-------------------|----------------------------------------------------------------------------------------------------|
|           |                   | <ul> <li>To replace door</li> <li>1. Firmly grasp both sides of the door at the top.</li> <li>2. Fully open the door.</li> <li>(2) Note of the door will not fully open it.</li> </ul>                                                                           |
| Oven Door |                   | <ul> <li>Note. If the door with hot fully open, it means that the indentation is not seated correctly in the bottom edge of the slot. Push the hinge locks up to the locked position.)</li> <li>Close the oven door.</li> <li>Reconnect wire harness.</li> </ul> |
|           |                   |                                                                                                    |

### **3-15 Glass Inner**

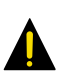

### 

Disconnect power before servicing the oven. Replace all panels before operating oven. Failure to do so can result in death or electrical shock.

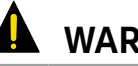

### 

The door is very heavy. Be careful when removing door. Do not lift door by the door handle.

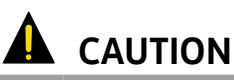

When you work on the oven, be careful when handling sheet metal parts. Sharp edges may be present, and you can cut yourself if you are not careful

| Parts       | Explanation Photo | Explanation                                                                                                    |
|-------------|-------------------|----------------------------------------------------------------------------------------------------|
| GLASS INNER |                   | <ol> <li>To remove the GLASS INNER<br/>(Prepare Step)</li> <li>Remove the oven door from the oven.</li> <li>Place the oven door on a padded work<br/>surface with the front glass facing<br/>down.</li> <li>Remove 3 bottom screws from the<br/>door.</li> <li>Slide-down Glass outer for removing<br/>Ass'y holder glass.</li> <li>Lift-up Ass'y Holder glass for<br/>separating the door.</li> <li>Remove 4 screws and bracket for<br/>removing Glass middle.</li> </ol> |

| Parts                | Explanation Photo | Explanation                                                                |
|----------------------|-------------------|----------------------------------------------------------------------------|
|                      |                   |                                                                            |
|                      |                   | To remove Handle-door                                                      |
|                      |                   | <b>6.</b> Remove each 1 screw from under                                   |
| ΗΔΝΟΙ Ε-             |                   | <ul><li>7. Remove each 2 screws indside of support handle. (L/R)</li></ul> |
| DOOR, GLASS<br>INNER |                   | To remove Glass-Inner                                                      |
|                      |                   | <ol> <li>Remove 4 screws to remove Ass'y<br/>Hinge.</li> </ol>             |
|                      | H                 | <ol> <li>Remove 10 screws to remove baffle<br/>door.</li> </ol>            |
|                      |                   | <b>3.</b> Remove baffle door and take out Glass inner.                     |

### 3-16 Removing Gasket-Door

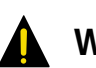

### WARNING

#### ELECTRICAL SHOCK HAZARD

Disconnect power before servicing the oven. Replace all panels before operating oven. Failure to do so can result in death or electrical shock.

### PRECAUTION

When you work on the electric oven, be careful when handling the sheet metal parts. Sharp edges may be present, and you can cut yourself if you are not careful.

| Parts       | Explanation Photo | Explanation                                                                                                    |
|-------------|-------------------|----------------------------------------------------------------------------------------------------|
| Gasket door |                   | <ol> <li>Open the oven door to its fully down position.</li> <li>Pull the ends of the gasket out of the liner holes.</li> <li>Pull the oven door gasket clips out of the holes until all of the clips are removed.</li> <li>Note. When you install the new gasket, make sure that all of the clips are seated in their liner holes, and that the ends of the gasket are pushed fully into their holes. Use the pointed end of a pencil to push the gasket ends into the holes.</li> </ol> |

### 3-17 Removing the Wi-Fi module

#### 

#### ELECTRICAL SHOCK HAZARD

| Parts           | Explanation Photo | Explanation                                                                                                    |
|-----------------|-------------------|----------------------------------------------------------------------------------------------------|
| WI-FI<br>MODULE |                   | <ol> <li>Turn Off the main power supply to<br/>the oven.</li> <li>Remove Cover-top-front.<br/>(See step 3 on 3-3)</li> <li>Disconnect wire harness.</li> <li>Pull out the Wi-Fi module and<br/>remove connector.</li> <li>Note. Use caution when releasing<br/>tabs</li> </ol> |

### 3-18 Removing the steam set

# 

#### ELECTRICAL SHOCK HAZARD

| Parts                      | Explanation Photo | Explanation                                                                                                    |
|----------------------------|-------------------|----------------------------------------------------------------------------------------------------|
| Remove<br>the<br>steam set | <image/>          | <ol> <li>Turn Off the main power supply to<br/>the oven.</li> <li>Pull the oven away from the wall<br/>so that you can access the upper<br/>panel. (For the detail of installation<br/>or removing oven. please refer<br/>to installation step on page 32 of<br/>installation guide.)</li> <li>To remove upper cover<br/>(See step 3 on 3-3)         <ul> <li>a) remove each 2 screws from upper<br/>cover of left and right side</li> <li>b) remove 3 screws from upper cover<br/>of upside</li> </ul> </li> <li>Disconnect wire harness.</li> <li>Remove 3 screws and hose<br/>connections.</li> </ol> |

### 3-19 Assy Steamer

# 

#### ELECTRICAL SHOCK HAZARD

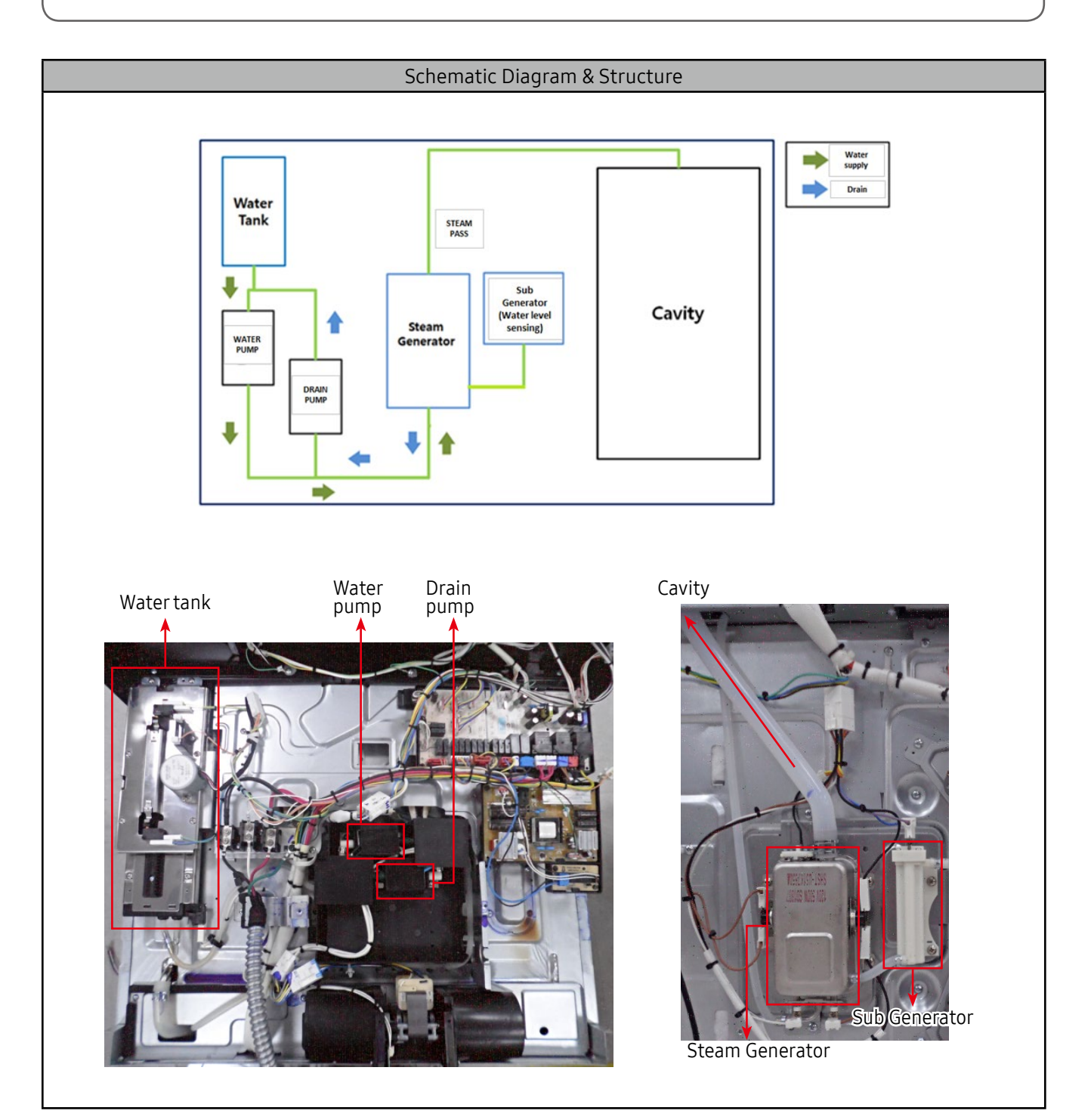

| Parts        | Explanation Photo | Explanation                                                                                                    |
|--------------|-------------------|----------------------------------------------------------------------------------------------------|
| Assy Steamer |                   |                                                                                                    |
|              |                   | <ol> <li>Remove clamp steam tube.</li> <li>Remove 2 connectors and 2 tube clamps.</li> <li>Remove 3 screws.</li> <li>Pull 2 TCO forward to separate.</li> </ol> |
|              | INVISE MADE INFO  |                                                                                                    |

### 3-20 Assy Generator Sub

#### 

#### ELECTRICAL SHOCK HAZARD

| Parts                 | Explanation Photo | Explanation                                                                       |
|-----------------------|-------------------|-----------------------------------------------------------------------------------|
|                       |                   |                                                                                   |
| Assy Generator<br>Sub |                   | <ol> <li>Remove Connector.</li> <li>Remove 2 Holder tube and 2 screws.</li> </ol> |
|                       |                   |                                                                                   |

### 3-21 Motor AC Pump

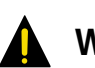

### WARNING

#### ELECTRICAL SHOCK HAZARD

| Parts         | Explanation Photo | Explanation                                                                                          |
|---------------|-------------------|----------------------------------------------------------------------------------------------------|
|               |                   |                                                                                                    |
| Motor AC Pump |                   | <ol> <li>Remove 4 holder tube.</li> <li>Remove 4 screws.</li> <li>Remove 2 rubber covers.</li> </ol> |
|               |                   |                                                                                                    |

### **4-1 Failure Display Codes**

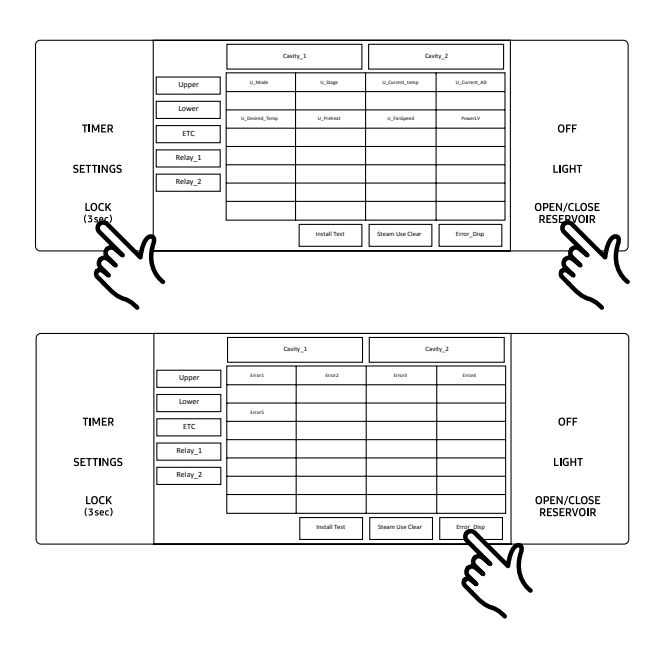

1. Touch LOCK (3ec) and OPEN/CLOSE RESERVOIR for 5 seconds. Information is displayed on screen.

#### 2. Touch Error\_Disp.

The latest 5 check codes can be checked on display.

3. Touch LOCK (3ec) and OPEN/CLOSE RESERVOIR for 5 seconds to return to normal display mode.

#### Check code

| Failure<br>code | CAUSE                                                                                | SOLUTION                                                                                                    |
|-----------------|--------------------------------------------------------------------------------------|----------------------------------------------------------------------------------------------------|
| C-d0            | This code occurs if the keys are shorted.                                            | <ol> <li>Check whether keypad cable is inserted into connector<br/>on sub pcb.</li> <li>Check for shorts between Sub PCB and the connector, or the<br/>keypad and the cable.</li> <li>if no faults are found with Sub PCB connector and the keypad<br/>cable replace the Sub PCB.</li> </ol>                                                                                                    |
| C-d1            | This code occurs if the<br>door lock is mispositioned.                               | <ol> <li>Disconnect power. Check whether harness has been connected<br/>with door lock switch and motor.</li> <li>Confirm whether resistance value of door lock motor is correct.<br/>Normal value should be 1600 ~ 2200 Ω at the room temperature.</li> <li>Operate door lock, measure voltage at the plug supplying power<br/>to the door lock motor.<br/>(normal voltage : AC 120V)</li> <li>Check whether door locking switch is working normally.</li> </ol> |
| C-F0            | This code occurs if communication<br>between the Main and Sub PCB is<br>interrupted. | <ol> <li>Check whether connector on main pcb has been inserted<br/>correctly.</li> <li>Check whether connector on sub pcb has been inserted<br/>correctly.</li> <li>If no issue with connector on Main and Sub PCBs has been<br/>detected replace Main PCB.</li> </ol>                                                                                                    |

| Failure<br>code | CAUSE                                                                                  | SOLUTION                                                                                                    |  |
|-----------------|----------------------------------------------------------------------------------------|----------------------------------------------------------------------------------------------------|--|
| C-F2            | This code occurs if communication<br>between the Main and Touch PCB<br>is interrupted. | <ol> <li>Check whether connector of sub pcb has been inserted.</li> <li>If no issue with connector on Sub PCB has been detected<br/>replace Sub PCB</li> <li>If the problem has not been solved after replacing Sub PCB<br/>replace control PCB.</li> </ol>                                                                                                    |  |
| C-20            | The oven sensor is open when the oven is operating.                                    | <ol> <li>check whether connector at the main pcb has been inserted.</li> <li>Check whether connector at the sensor has been inserted.</li> <li>If connectors at the Main PCB and the sensor are inserted</li> </ol>                                                                                                    |  |
|                 | The oven sensor is short when the oven is operating.                                   | correctly,replace the temperature sensor.<br>4. If the problem is still not solved, replace the Main PCB.                                                                                                    |  |
| C-21            | This code occurs if the internal<br>temperature rises abnormally<br>high.              | <ol> <li>Disconnect power. Disconnect sensor harness from<br/>sensor. Measure sensor resistance : 1080Ω at the room<br/>temperature.         <ul> <li>If there are any problems, replace oven sensor.</li> </ul> </li> <li>Check the resistance of broil, bake and convection heater.</li> <li>Check whether DLB, broil, bake and convection relays on the<br/>Main PCB are working normally.</li> <li>Check whether any part of a wire harness on Main PCB is<br/>disconnected.</li> <li>Check the resistance of oven sensor connector on main pcb.<br/>(Normal : 2850Ω)</li> <li>Unit will display "C-21" after beeping 10 times if temperature<br/>is higher then the specified during operation.</li> <li>Please follow diagnostics steps 4-1 on page 35.</li> </ol> |  |
| C-23            | The temp probe sensor is shorted<br>when oven is operating.                            | <ol> <li>Disconnect power. Disconnect Probe harness from control<br/>board. Measure probe resistance : 50kΩ at the room<br/>temperature -&gt; If there are any problems, replace meat<br/>probe.</li> <li>If there are problems found with the meat probe, Please<br/>check wire harness and connector terminals for damage.</li> <li>Check resistance of meat probe connector on main PCB<br/>(Normal:10kΩ ~ 11kΩ)</li> </ol>                                                                                                    |  |
| C-30            | The PCB temp sensor is open when the oven is operating.                                |                                                                                                    |  |
| C-30            | The PCB temp sensor is shorted when the oven is operating.                             | <ol> <li>Disconnect power. Open back cover.</li> <li>Replace the main pcb.</li> </ol>                                                                                                    |  |
| C-31            | This code occurs if the PCB temperature rises abnormally high.                         |                                                                                                    |  |

| Failure<br>code | CAUSE                                                                                                    | SOLUTION                                                                                                    |
|-----------------|----------------------------------------------------------------------------------------------------|----------------------------------------------------------------------------------------------------|
| C-70            | The steam sensor is open when the steam mode is on.                                                                           | <ol> <li>Check whether connector at the main pcb has been inserted.</li> <li>Check whether connector at the sensor has been inserted.</li> <li>If connector at the Main PCB and the sensor are inserted correctly, replace the temperature sensor.</li> </ol> |
|                 | the steam mode is on.                                                                                                    | 4. If the problem is still not solved, replace the Main PCB                                                                                                    |
| C-72            | The drain system-related problem.<br>Occurs when water level sensor<br>senses water remaining after<br>maximum draining time. | <ol> <li>Check the ground wire on the steam generator.</li> <li>Check the pump motor operation and wire connection.</li> <li>If the problem is still not solved, replace the Main PCB.</li> </ol>                                                             |
| C-A2            | Cooling motor is operating abnormally.                                                                                        | <ol> <li>check whether conenctor at the main pcb has been inserted.</li> <li>Check whether connector at the motor has been inserted.</li> <li>If the problem is still not solved, replace the cooling motor.</li> </ol>                                       |

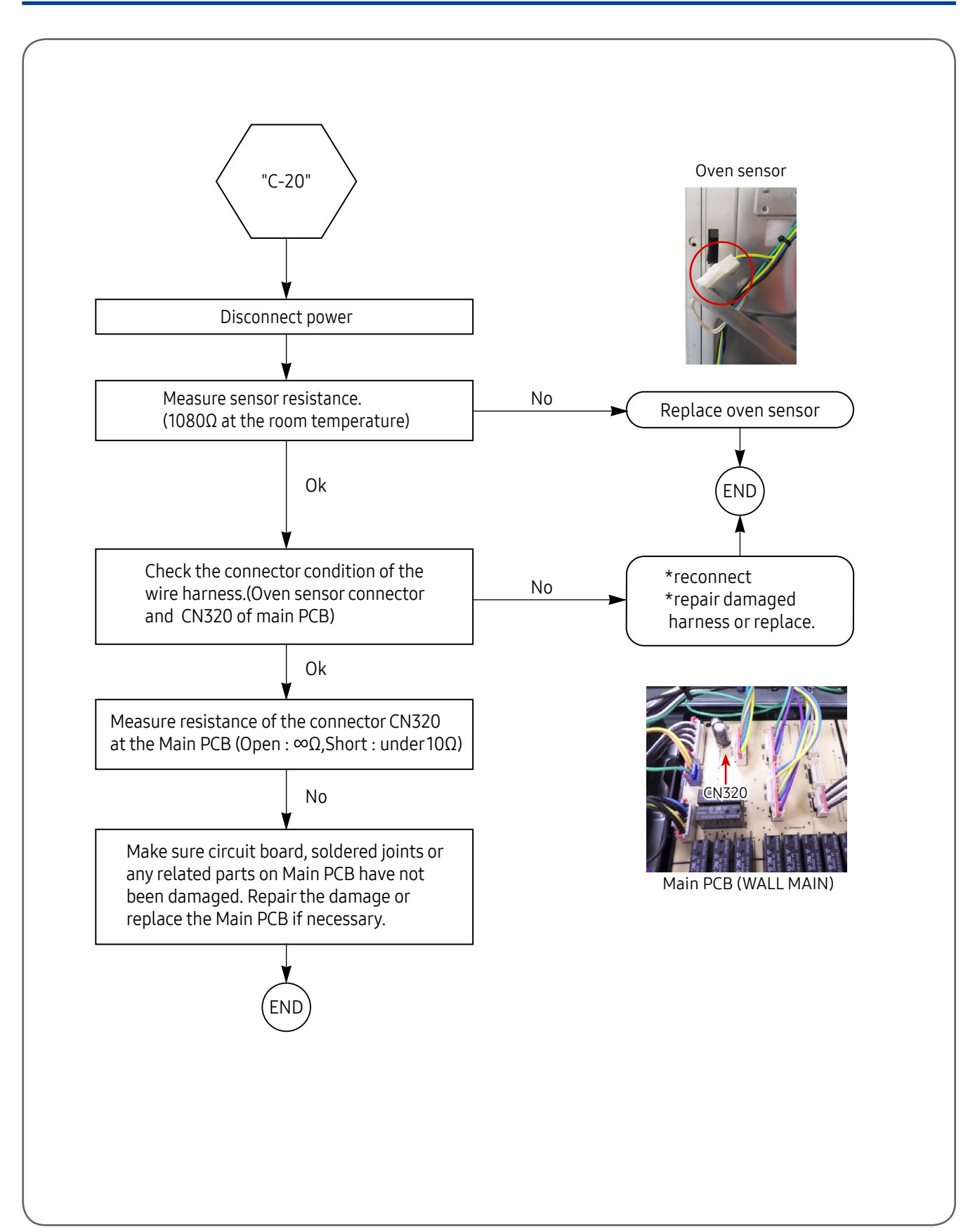

### **4-1 Failure Display Codes**

#### Safety error

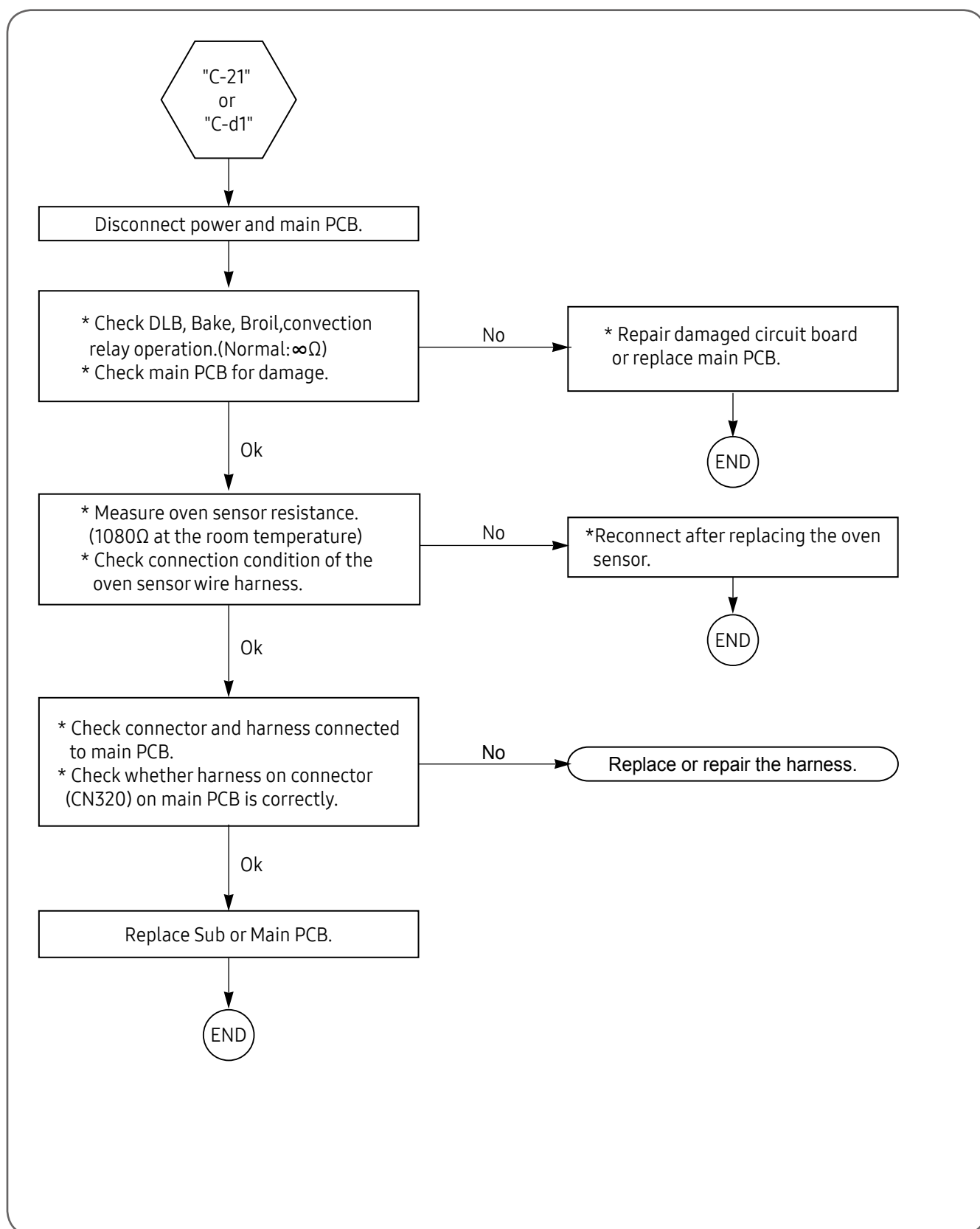

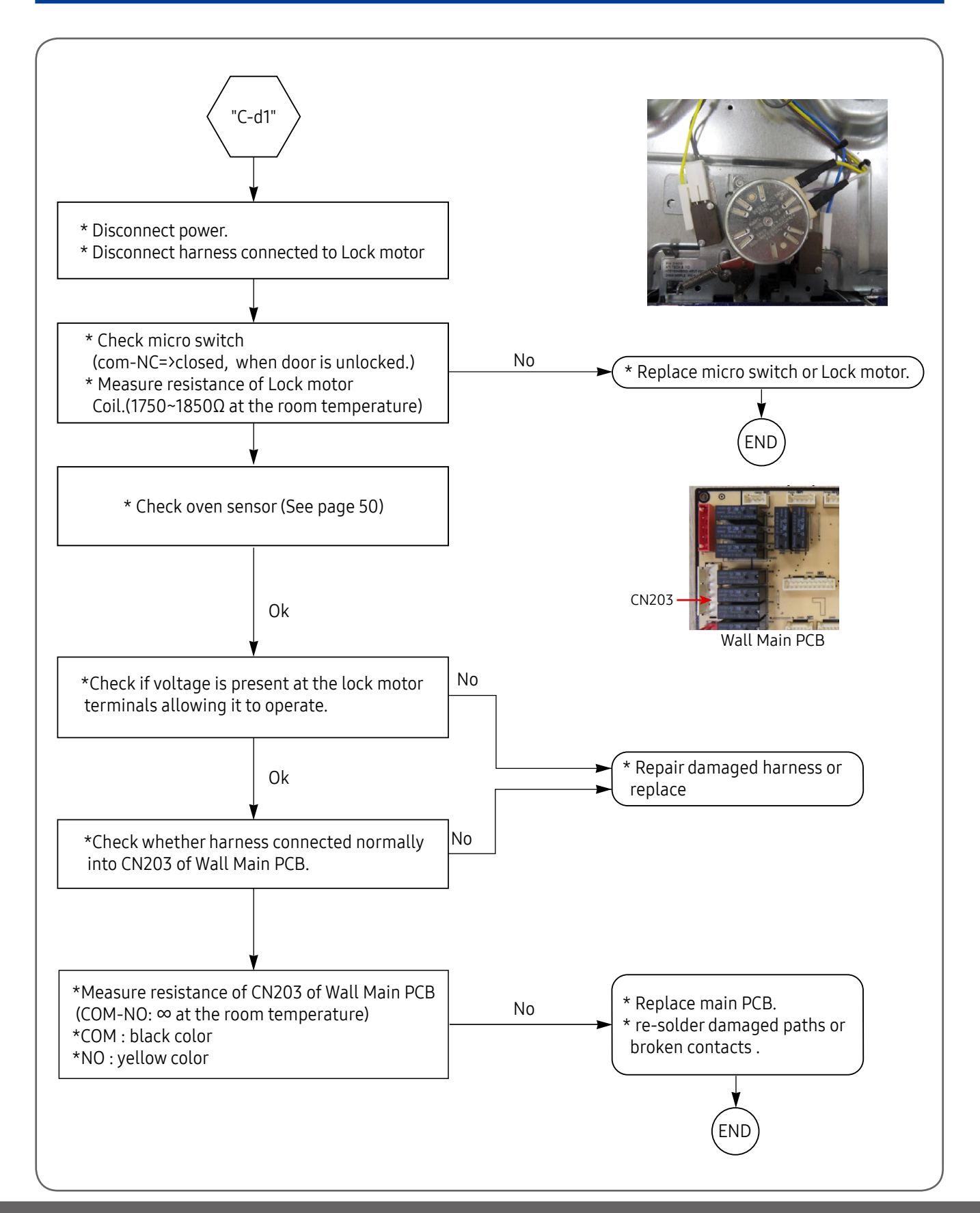

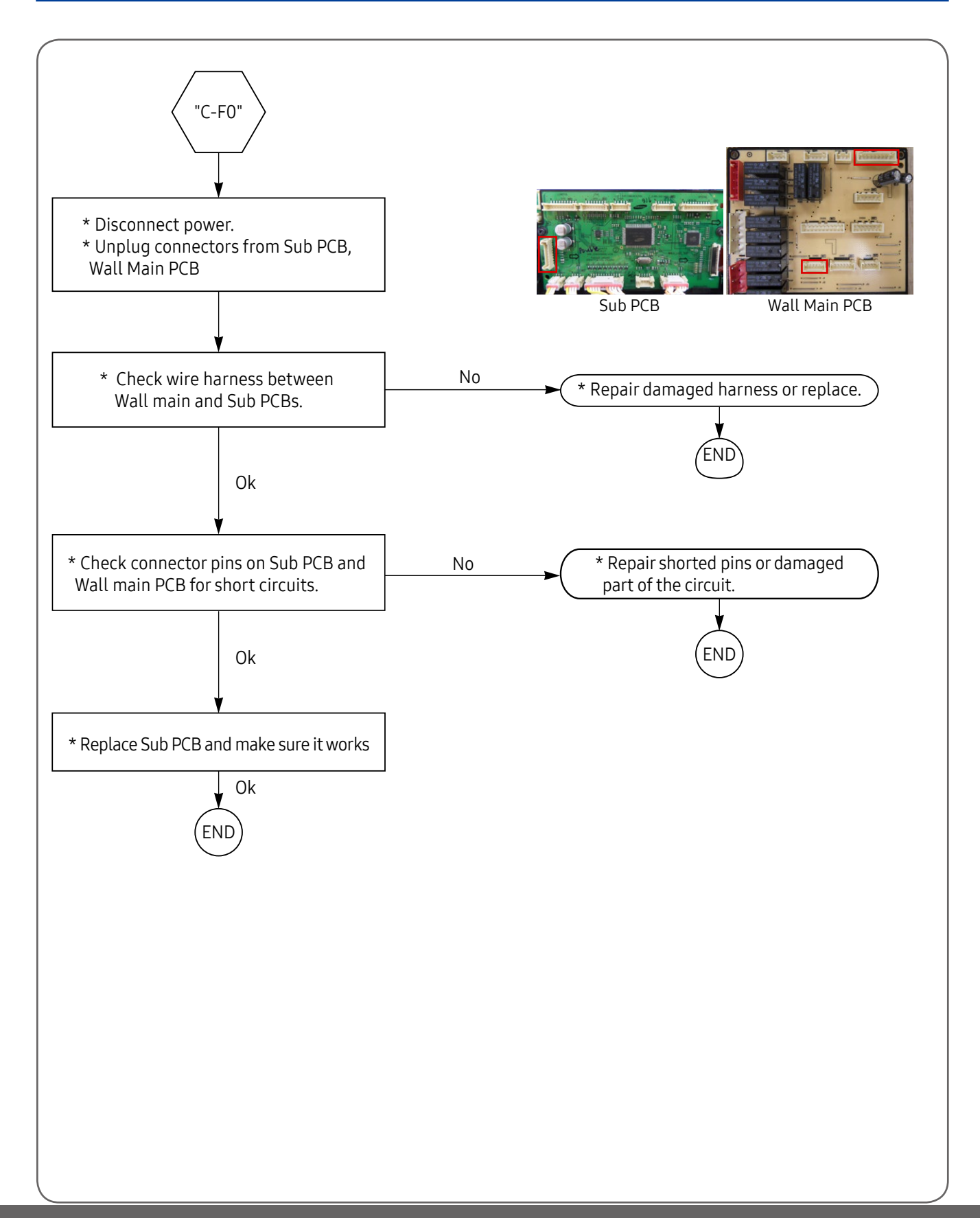

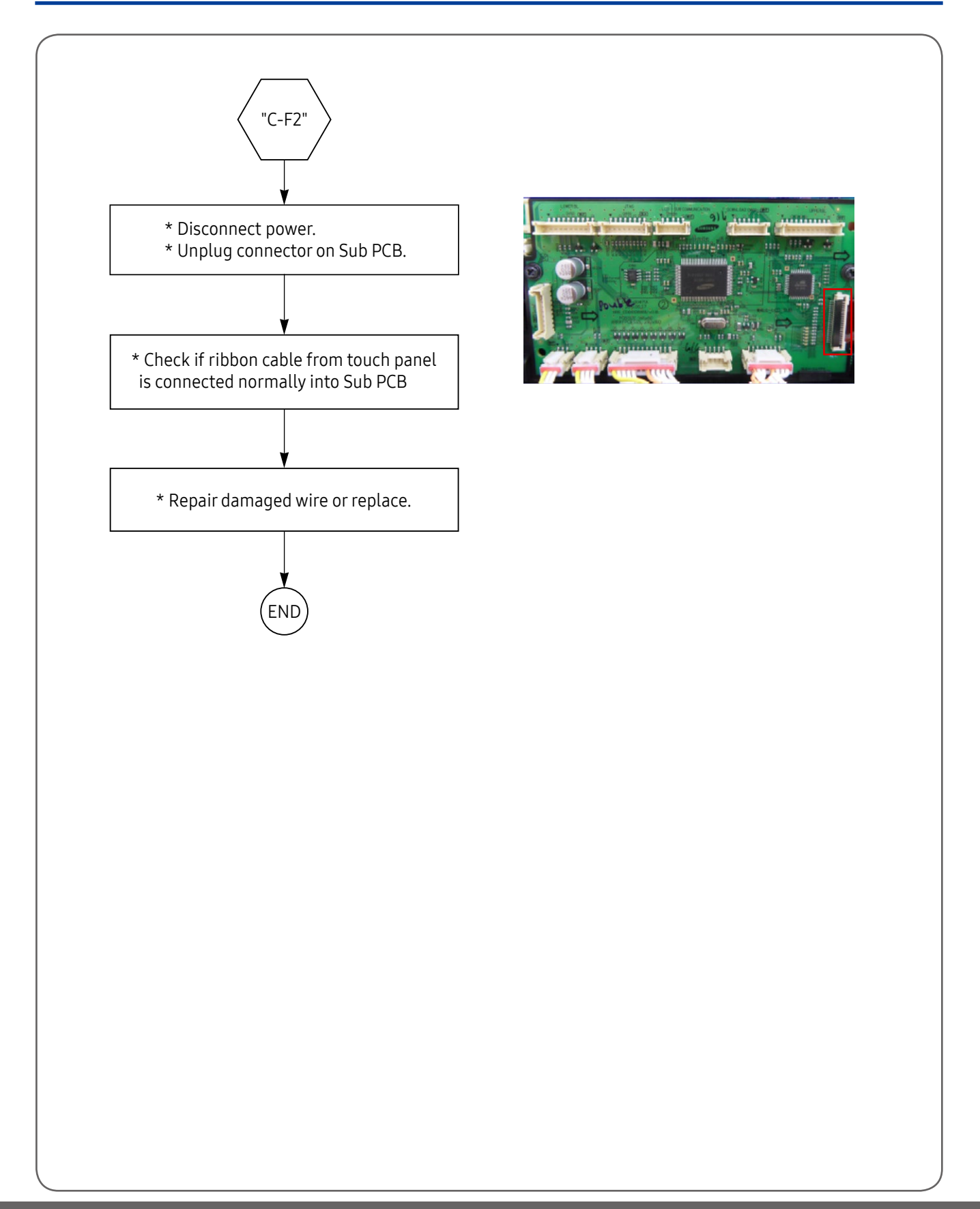

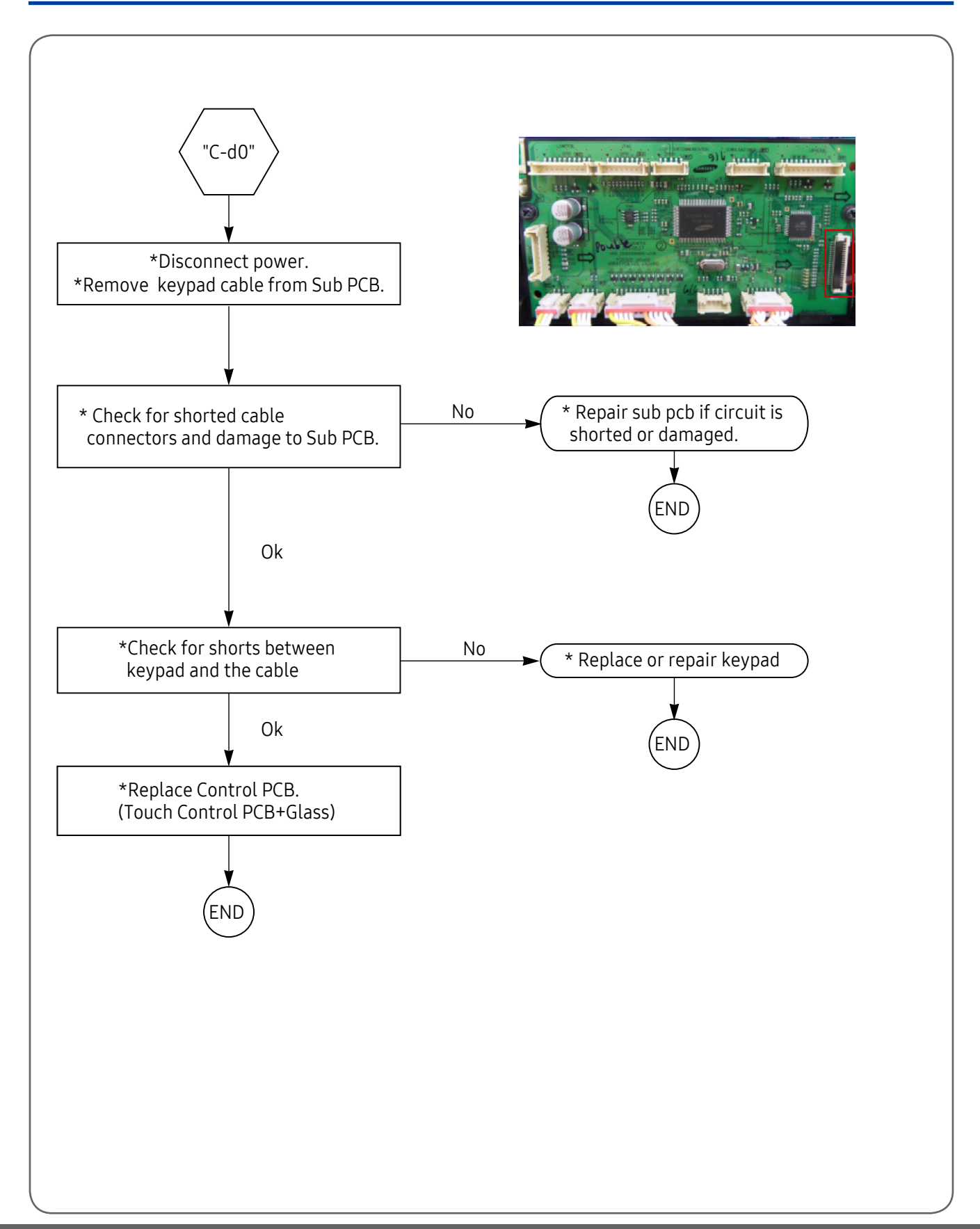

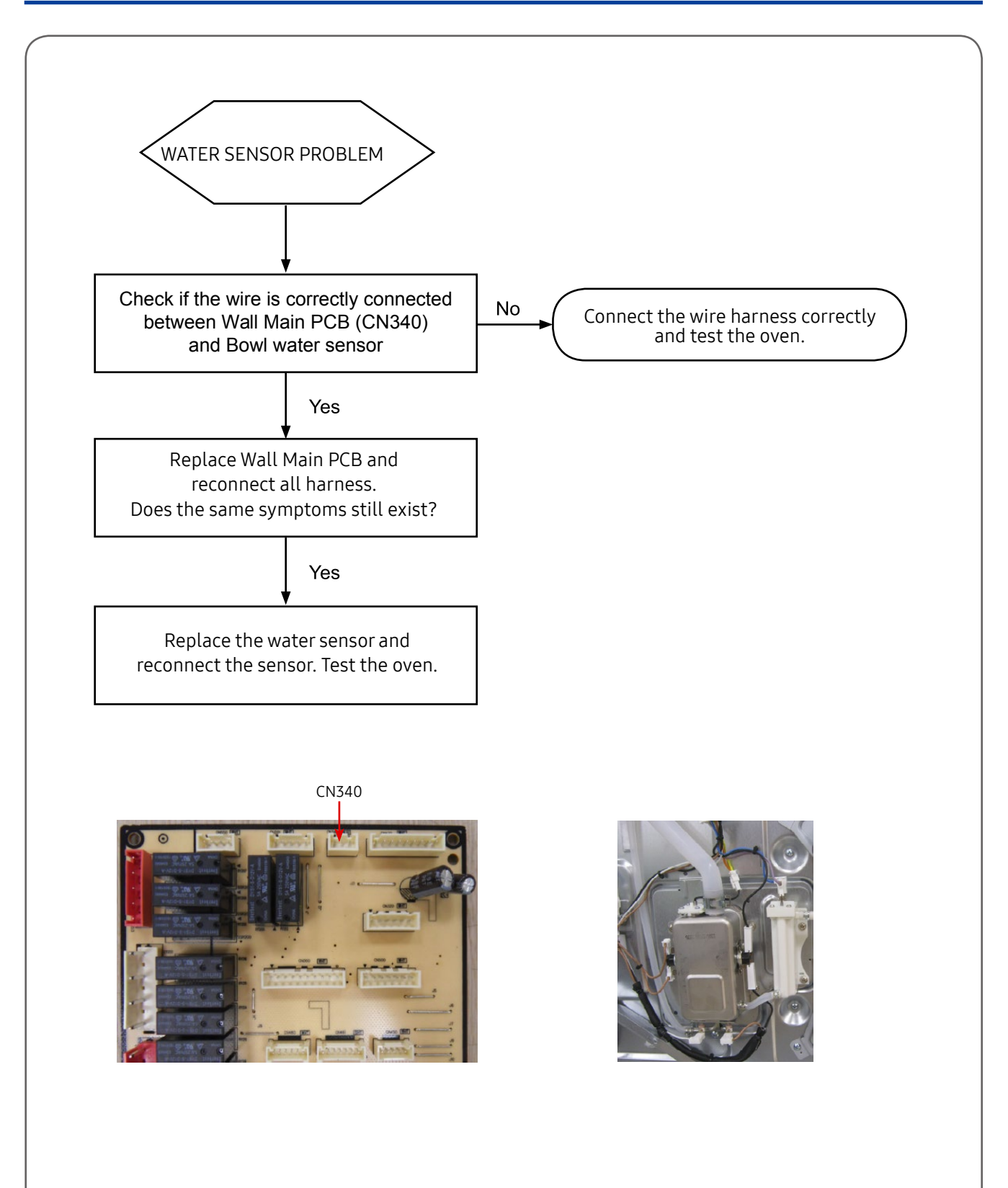

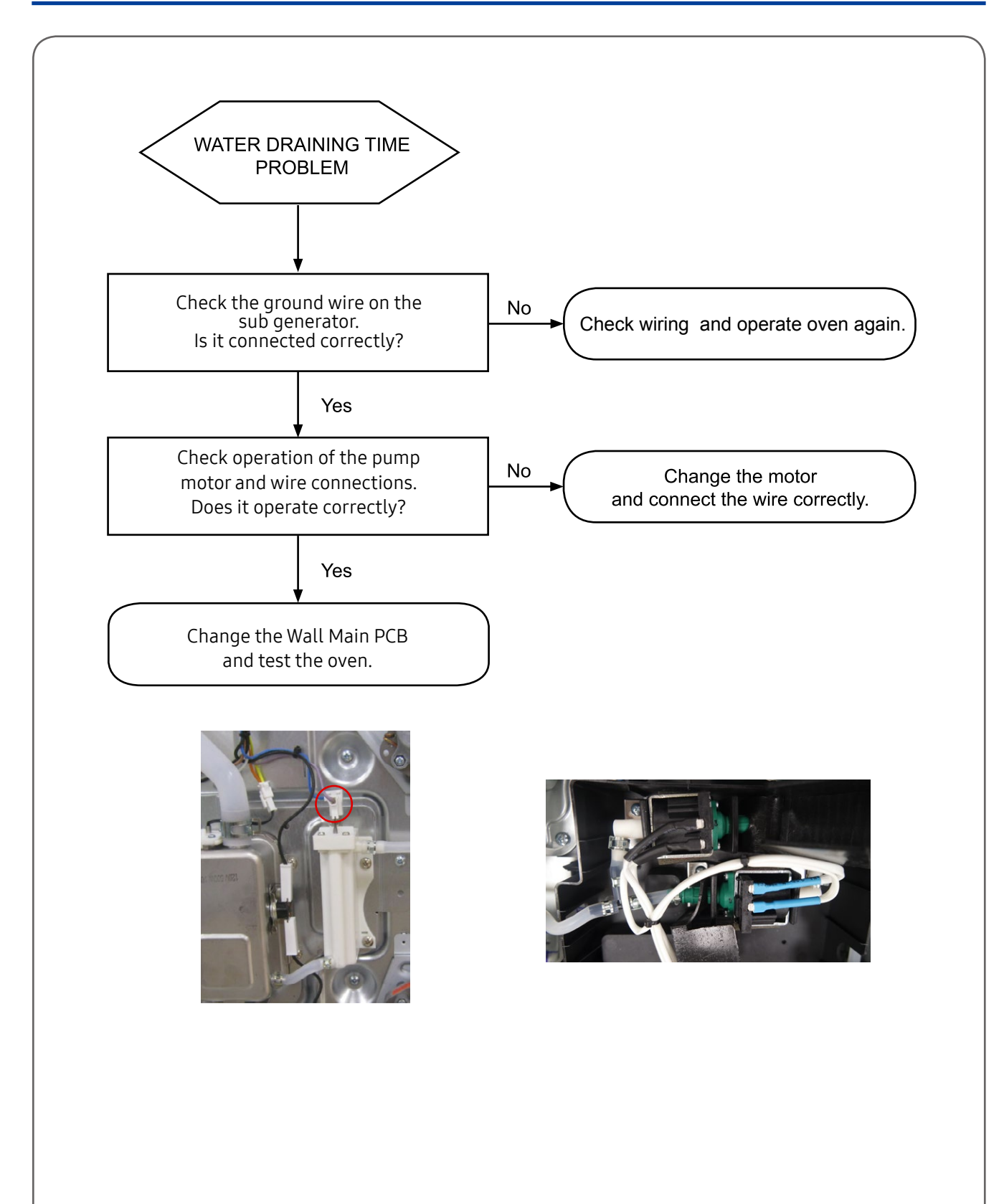

### Control PCB Operation

#### Sort of Control PCB

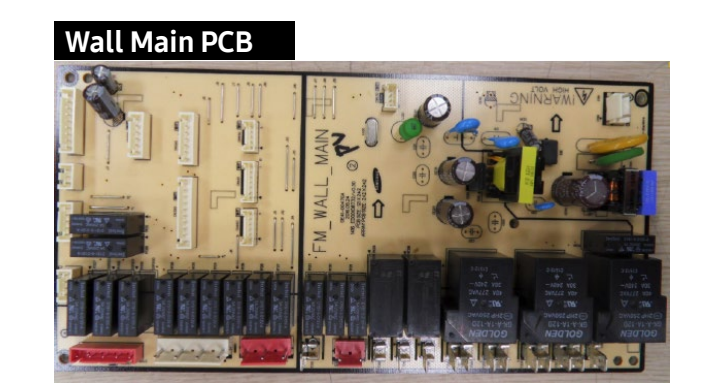

#### Sub PCB

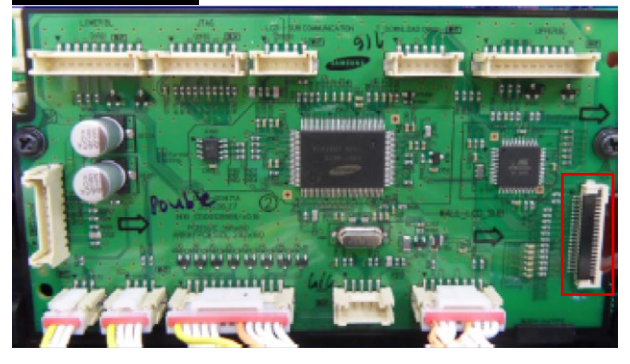

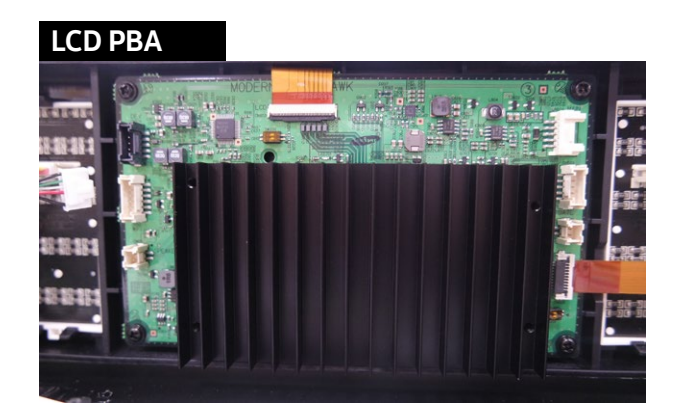

| SYMPTOM                            | DIAGNOSIS                                                                                                    | REMEDY                                                                                                    |  |
|------------------------------------|----------------------------------------------------------------------------------------------------|----------------------------------------------------------------------------------------------------|--|
|                                    | <ul> <li>Measure an input voltage. (240/120V<br/>or 208/120V)</li> <li>Measure an input voltage of terminal<br/>block.</li> </ul>                                                                                                    | <ul> <li>Check circuit breaker.</li> <li>Check state of a wire connected to<br/>Terminal Block</li> </ul>                                                                                                    |  |
|                                    | <ul> <li>Measure supplied voltage at the<br/>connector on main PCB L1~N : 120V</li> </ul>                                                                                                    | * Replace or repair harness if loose or disconnected.                                                                                                    |  |
| Oven not<br>working<br>(No power,  | <ul> <li>Make sure that the relay on Sub PCB<br/>is working normally</li> <li>Check whether connector between<br/>sub , and Wall Main PCB have been<br/>loose or disconnected.</li> </ul>                                                                                                    | <ul> <li>Replace sub PCB if relay has been damaged<br/>or Sub PCB has been cracked.</li> <li>Repair harness connecting to Wall Main and<br/>Sub PCBs</li> <li>Make sure the wire harness is connected to<br/>the relay on Sub PCB</li> </ul> |  |
| No display)                        | <ul> <li>Measure resistance of thermostat<br/>terminals:<br/>(normal : 0 ohoms)</li> <li>Check whether harness connected to<br/>terminal of a thermostat is loose or<br/>disconnected.</li> <li>Measure voltage regulator<br/>on main PCB.</li> <li>IC02 : 7812(DC 12V)</li> <li>IC03 : 7805(DC 5V)</li> </ul> | <ul> <li>Replace the thermostat.</li> <li>Replace or repair harness.</li> <li>Replace or repair after check PCB.</li> </ul>                                                                                                    |  |
| Oven temperature                   | <ul> <li>Make sure wire harness connected to<br/>broil, bake and convection heaters is<br/>not loose or disconnected.</li> </ul>                                                                                                    | <ul> <li>Repair and replace harness.</li> <li>Disconnect terminals for each heater and<br/>measure resistance, replace any heaters with<br/>abnormal resistance.</li> </ul>                                                                  |  |
|                                    | <ul> <li>Make sure relays are operating<br/>normally and PCB is not shorted.</li> </ul>                                                                                                    | * Replace or repair Wall Main PCB.                                                                                                    |  |
|                                    | <ul> <li>Check if oven temperature rises over<br/>400'F within 10 minutes in room<br/>temperature.</li> </ul>                                                                                                    | * Repair or replays shorted relays on Wall<br>Main or Sub PCBs                                                                                                    |  |
| Oven temperature<br>rises too fast | * Check if oven harness has been connected incorrectly or is shorted                                                                                                    | * Replace or repair harness.                                                                                                    |  |
|                                    | * Make sure resistance of each heater is within normal range.                                                                                                    | * Replace heater with abnormal resistance range.                                                                                                    |  |

| SYMPTOM                                                         | DIAGNOSIS                                                                                                 | REMEDY                                                                                                    |
|-----------------------------------------------------------------|----------------------------------------------------------------------------------------------------|----------------------------------------------------------------------------------------------------|
|                                                                 | Make sure the keypad cable is connected correctly.                                                        | <ul> <li>Replace pcb if keypad cable is connected<br/>correctly.</li> </ul>                                                                                                    |
| Keypad is not<br>working correctly.                             | Check whether connector on pcb is shorted or damaged.                                                     | * Replace or repair after confirming that keypad cable has not been loose or disconnected.                                                                                                    |
|                                                                 | Check whether touch control PCB has been damaged.                                                         | <ul> <li>* Replace touch control assembly.</li> <li>( PCB + Glass touch)</li> </ul>                                                                                                    |
| Oven lamp is not                                                | * Check the oven lamp relay on Wall<br>Main PCB andconnector.                                             | <ul> <li>* Replace or repair if harness has been loose or<br/>disconnected.</li> <li>* Replace oven lamp relay or Ry-source relay.</li> <li>* Replace Wall Main PCB.</li> </ul>                                     |
|                                                                 | Measure the resistance value of both ends of lamp terminal.                                               | * Replace lamp.                                                                                                    |
| Convection fan is<br>not spinning                               | Check whether convection fan relay on<br>Wall Main PCB and connector is working<br>normally.              | <ul> <li>* Replace or repair Relay.</li> <li>* Replace or repair connector.</li> </ul>                                                                                                    |
|                                                                 | Make sure harness between Sub PCB,<br>and Wall Main PCB has been connected<br>correctly                   | <ul> <li>* Replace or repair harness.</li> <li>* Replace or repair connector.</li> <li>* Replace Wall Main PCB.</li> </ul>                                                                                          |
| Smell or smoke<br>during initial use                            | This is in normal state.                                                                                  | <ul> <li>Smell or smoke from the oven during initial cycle is coming from dirt and grime from manufacturing process and is normal</li> <li>Make sure the room is well ventilated during self-clean cycle</li> </ul> |
| LED Display<br>is partially or<br>fully dim                     | * LED display is defective.                                                                               | * Replace sub PCB                                                                                                    |
| Touch tone not<br>active when<br>keypad buttons<br>are selected | Check the state of buzzer on sub PCB<br>and whether PCB pattern have a short<br>circuit or has been open. | * Replace or repair main PCB.                                                                                                    |
| Oven door is<br>locked                                          | Circuit breaker tripped or power failure during the door lock operating.                                  | * Check the power source to the oven.                                                                                                    |

### **4-2 Electrical Malfunction**

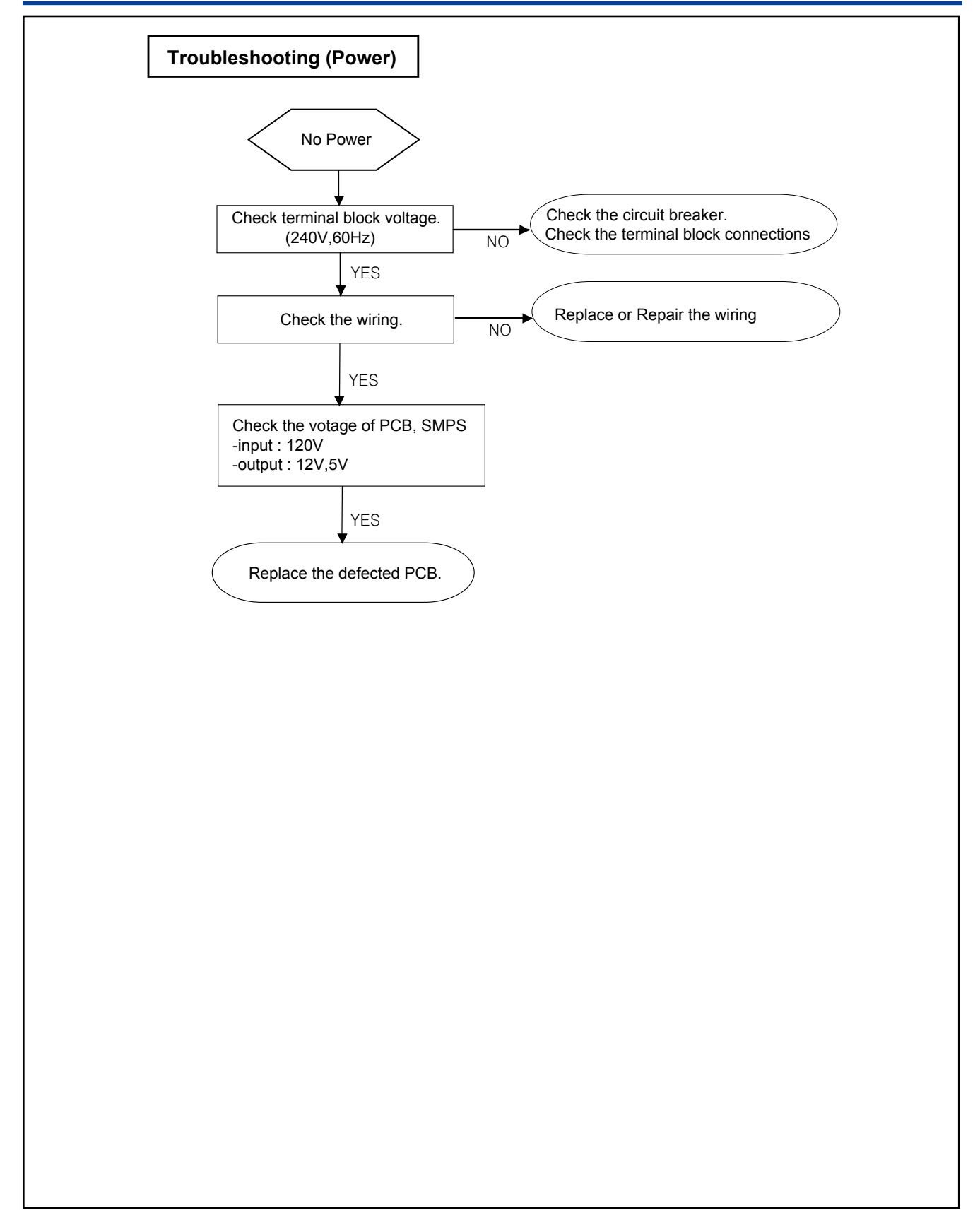

### **4-2 Electrical Malfunction**

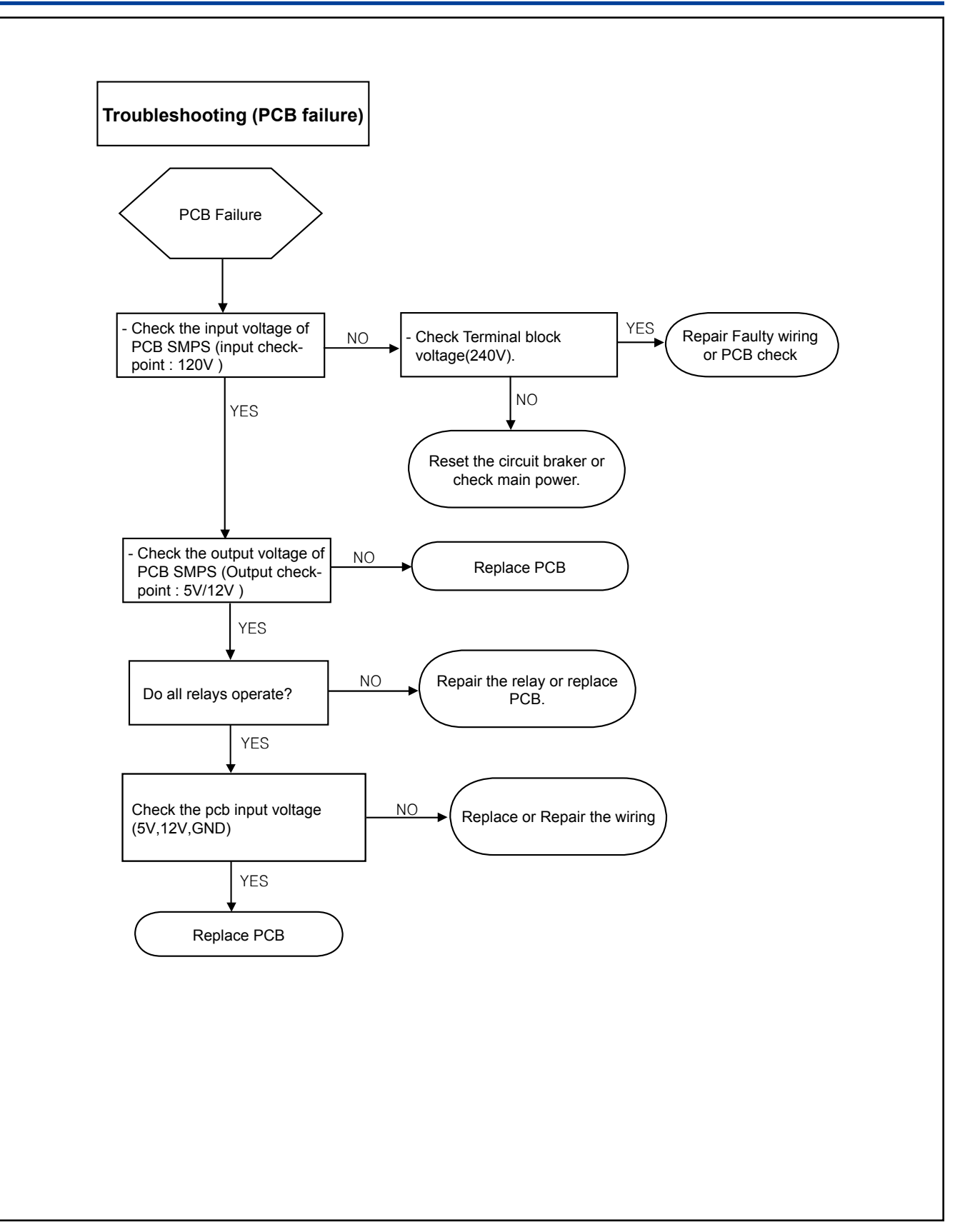

### 4-2 Electrical Malfunction

#### Troubleshooting (Wi-Fi connection)

Step 1.

- Check whether display is showing 🛜
  - If display is showing WiFi icon, check to 'Dacor iQ Kitchen' app. Delete and re-install the app. And then, try again (Follow manual instruction for Dacor iQ Kitchen app).
  - If display does not show icon, check home network.
  - If home network is ok, follow step 2.
  - If home network has a problem, contact home network service center.

#### Step 2.

- Check communication between wi-fi module and sub pcb
- a) Press Setting and Lamp at the same time.
- Display will show pJt name, main pcb version, sub pcb version and network version.
- If network version is shown normally, try to use iQ control feature again.
- If network version is missing, check the wi-fi module. (2-b)
- b) Remove the wi-fi module (see page 3-17 removing the wi-fi module for the procedure). Check input voltage on wi-fi module. (5V)
- If input voltage is ok, replace wi-fi module.
- If input voltage is not present, check the the wire harness, the connector and LCD PCB. (2-c)

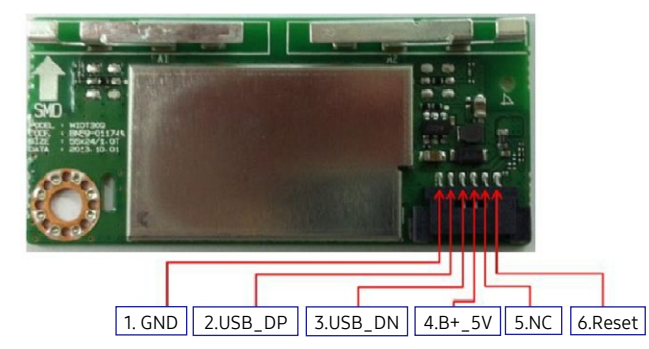

c) Remove the top cover.

(see page 3-3 removing PCB MAIN for the procedure).

- If connection of wire is ok, check to next step (2-d)
- If wire connection is a problem, re-connect and try iQ control feature again.
- d) Remove the sub pcb (see page 3-4 removing sub pcb for the procedure). Check if wire harness connector is fully and correctly inserted. (CN501) Then, check input voltage on sub pcb. (5V)
- If input voltage is ok, replace wi-fi module.

| - | in input voltage is ok, reptace with infodute.  |               |
|---|-------------------------------------------------|---------------|
|   | If input voltage is not present replace sub pch | PIII 4 : 5VDC |
| • |                                                 |               |

Pin1: GND

### **4-2 Electrical Malfunction**

Component testing procedures

#### WARNING

A

#### ELECTRICAL SHOCK HAZARD

| FIGURE             | TESTS MEASURE                                                                                                    | RESULTS                                                                                                    |
|--------------------|----------------------------------------------------------------------------------------------------|----------------------------------------------------------------------------------------------------|
| Broil Heater       | <ul> <li>Measure resistance value of the heater terminals after removing connectors from the heater.</li> <li>Measure voltage of heater terminals after selecting broil.</li> </ul>                                                                                                    | <ul> <li>* Approx : 11~15Ω<br/>(at the room temperature)</li> <li>* Terminal voltage of Broil heater :<br/>AC 240V</li> <li>* Replace or repair harness</li> <li>* Replace or repair main PCB</li> </ul> |
| Eake Heater        | <ul> <li>Measure resistance value of the<br/>heater terminals after removing<br/>connectors from the heater.</li> <li>Measure voltage of heater terminals<br/>after selecting bake. (Make sure that<br/>voltage is measured for more than 1<br/>minute because heater element will<br/>cycle On and Off.)</li> </ul>           | <ul> <li>* Approx : 18~21Ω<br/>(at the room temperature)</li> <li>* Terminal voltage of bake heater :<br/>AC 240V</li> <li>* Replace or repair harness</li> <li>* Replace or repair main PCB</li> </ul>  |
| Convenction Heater | <ul> <li>Measure resistance value of the<br/>heater terminals after removing<br/>connectors from the heater.</li> <li>Measure voltage of heater terminals<br/>after selecting convection bake.<br/>(Make sure that voltage is measured<br/>for more than 1 minute because<br/>heater element will cycle On and Off.</li> </ul> | <ul> <li>* Approx : 40~46Ω(at the room temperature)</li> <li>* Terminal voltage of convection heater : AC 240V</li> <li>* Replace or repair harness</li> <li>* Replace or repair main PCB</li> </ul>     |
| Steam Heater       | <ul> <li>Measure resistance value of the<br/>heater terminals after removing<br/>connectors from the heater.</li> <li>Measure voltage of heater terminals<br/>after selecting steam bake. (Make<br/>sure that voltage is measured for<br/>more than 1 minute because heater<br/>element will cycle On and Off.</li> </ul>      | <ul> <li>Approx : 26~30Ω<br/>(at the room temperature)</li> <li>Terminal voltage of Steam heater<br/>: AC 120V</li> <li>Replace or repaire harness</li> <li>Replace or repaire Wall Main PCB</li> </ul>  |

### 4-2 Electrical Malfunction

| FIGURE         | TESTS MEASURE                                                                                                    | RESULTS                                                                                                    |
|----------------|----------------------------------------------------------------------------------------------------|----------------------------------------------------------------------------------------------------|
| Door Lock      | <ul> <li>Measure operation of the micro<br/>switch and the motor after removing<br/>wire harness from terminals.</li> <li>Check if lock works normally by<br/>pressing Control Lock for 3 seconds.</li> </ul>                                                                                                    | <ul> <li>Lock motor<br/>Resistance : 1600~2200Ω<br/>(at the room temperature)<br/>voltage : 120V</li> <li>Micro switch<br/>com-NC=&gt;closed, when door is<br/>unlocked</li> <li>Replace or repair if harness is lose<br/>or disconnected.</li> </ul> |
| Convection Fan | <ul> <li>Measure resistance value of a motor<br/>after removing wire harness off the<br/>terminals.</li> <li>Measure Input voltage to the motor<br/>after selecting convection bake on<br/>the key pad. (Make sure to measure<br/>voltage for more then one minute as<br/>fan will normally cycle on and off)</li> </ul> | <ul> <li>Approx</li> <li>Convection Fan : 20 ~ 30Ω</li> <li>Terminal Voltage of Convection<br/>Fan : 120V</li> <li>Replace or repair harness</li> <li>Replace or repair main PCB</li> </ul>                                                           |

# 4-2 Electrical Malfunction

| FIGURE      | TESTS MEASURE                                                                                                    | RESULTS                                          |
|-------------|----------------------------------------------------------------------------------------------------|--------------------------------------------------|
| Oven Sensor | <ul> <li>* Measure resistance valur value of the oven temperature sensor.</li> <li>* Check if wire harness is loose or disconnected.</li> </ul> | <b>Approx.</b><br>at the room temperature :1080Ω |

### **4-2 Electrical Malfunction**

Oven sensor resistance (Temperature vs. Sensor resistance) Ro = 1000 Ohms (0°C), RP = 2757 Ohms, Up = 5V, a = 0.00375

| degree F | degree C | ohms    | degree F | degree C | ohms    |
|----------|----------|---------|----------|----------|---------|
| 0        | -17.8    | 932.12  | 113      | 45       | 1170.17 |
| 14       | -10      | 961.86  | 122      | 50       | 1188.93 |
| 23       | -5       | 980.95  | 212      | 100      | 1374.93 |
| 32       | 0        | 1000.00 | 302      | 150      | 1558.01 |
| 41       | 5        | 1019.02 | 392      | 200      | 1738.06 |
| 50       | 10       | 1038.02 | 482      | 250      | 1915.39 |
| 59       | 15       | 1056.99 | 572      | 300      | 2089.69 |
| 68       | 20       | 1075.92 | 662      | 350      | 2261.07 |
| 77       | 25       | 1094.83 | 752      | 400      | 2429.52 |
| 86       | 30       | 1113.71 | 842      | 450      | 2595.05 |
| 95       | 35       | 1132.56 | 932      | 500      | 2757.65 |
| 104      | 40       | 1151.38 | 1000     | 538      | 2878.57 |

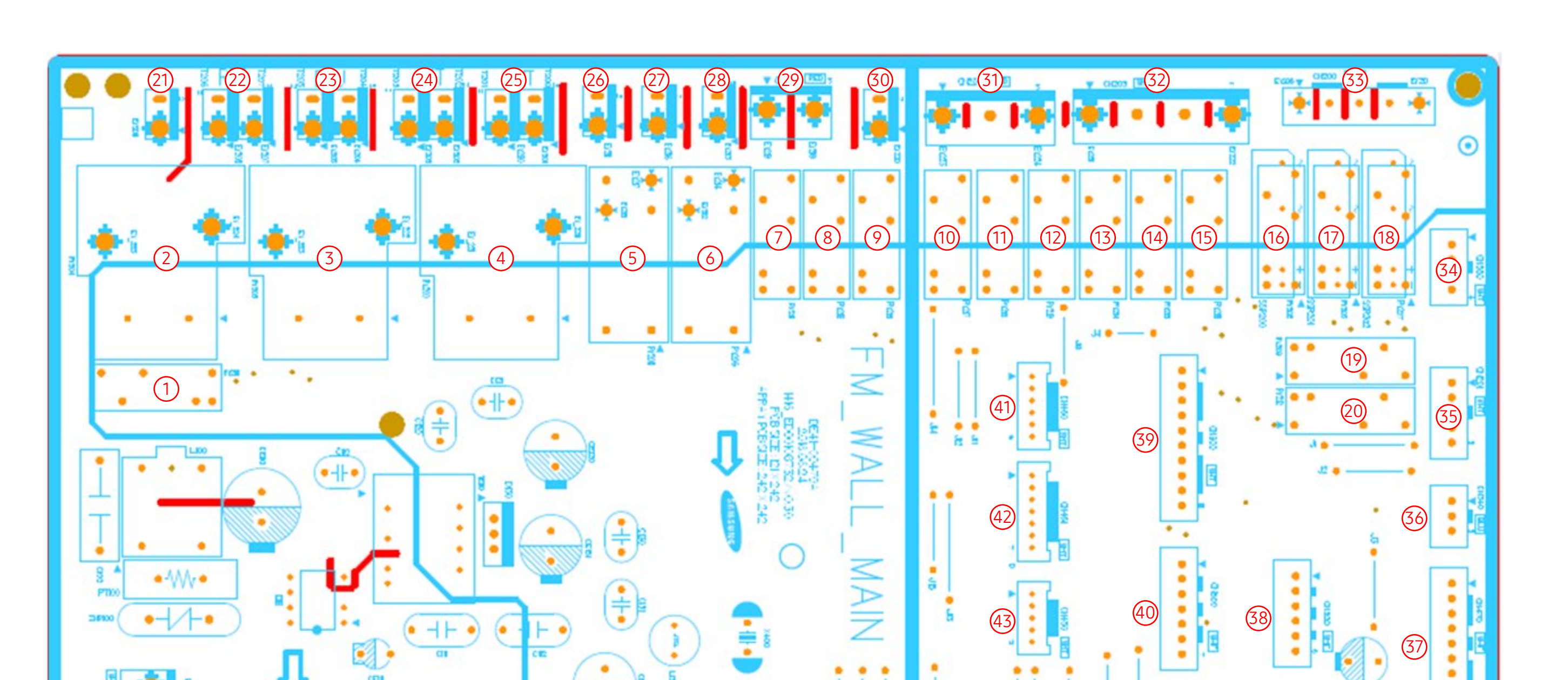

80 05

. . . .

WARNING

٠

| No. | Parts Number | Part Name                  | Function and Rule                                                                                                    |
|-----|--------------|----------------------------|----------------------------------------------------------------------------------------------------|
| 1   | RY201        | RY-Source Relay            | This is relay which control source of DLB, Bake, Broil, Warming Drawer relay.                                                                                                    |
| 2   | RY204        | Bake-Heater Relay          | "Broil relay(RY203), Bake relay(RY204), convection relay(RY206) is turned ON/OFF<br>by mi-com signal after DLB relay has been engaged.<br>(Broil relay : Reversing position of the Brown wire will not cause a problem)<br>(Bake relay : Reversing position of the Blue wire will not cause a problem) |
| 3   | RY203        | Broil-Heater Relay         | "Broil relay(RY203), Bake relay(RY204), convection relay(RY206) is turned ON/OFF<br>by mi-com signal after DLB relay has been engaged.<br>(Broil relay : Reversing position of the Brown wire will not cause a problem)<br>(Bake relay : Reversing position of the Blue wire will not cause a problem) |
| 4   | RY200        | DLB Relay                  | Circuit is designed to have broil, bake relay or convection relay working after DLB relay is working by Double<br>line break.<br>(Reversing position of the Red wire will not cause a problem)                                                                                                    |
| 5   | RY208        | Steam-Heater Relay         | This is relay to control steam heater.                                                                                                    |
| 6   | RY206        | Convection Relay           | "Broil relay(RY203), Bake relay(RY204), convection relay(RY206) is turned ON/OFF<br>by mi-com signal after DLB relay has been engaged.<br>(Broil relay : Reversing position of the Brown wire will not cause a problem)<br>(Bake relay : Reversing position of the Blue wire will not cause a problem) |
| 7   | RY211        | Cooling Motor High Relay   | This is relay to control Cooling Motor which is in upper cavity.                                                                                                    |
| 8   | RY210        | Cooling Motor Lower Relay  | This is relay to control Cooling Motor which is in lower cavity.                                                                                                    |
| 9   | RY213        | Pyro-free Pump1 Relay      | This is relay which is connected with Pyro-free pump upper side.                                                                                                    |
| 10  | RY217        | Conv-Fan-L Relay           | This is relay which is connected with Conv-Fan-Low.                                                                                                    |
| 11  | RY218        | Water Pump Relay           | This is relay which is connected with Water Pump.                                                                                                    |
| 12  | RY219        | Drain Pump Relay           | This is relay which is connected with Drain Pump.                                                                                                    |
| 13  | RY214        | Conv-Fan-U Relay           | This is relay which is connected with Conv-Fan-Upper.                                                                                                    |
| 14  | RY215        | Oven Lamp Relay            | This is relay which is connected with Oven Lamp.                                                                                                    |
| 15  | RY216        | Door Lock Motor Relay      | This is relay which is connected with Door Lock Motor.                                                                                                    |
| 16  | RY202        | Water Tank Motor-CW Relay  | This is relay to control Water tank motor to turn in clockwise direction.                                                                                                    |
| 17  | RY205        | Water Tank Motor-CCW Relay | This is relay to control Water tank motor to turn in counter clockwise direction.                                                                                                    |
| 18  | RY207        | Pyro-free Pump2 Relay      | This is relay which is connected with Pyro-free pump lower side.                                                                                                    |

| No. | Parts Number    | Part Name                          | Function and Rule                                                                                      |  |
|-----|-----------------|------------------------------------|----------------------------------------------------------------------------------------------------|--|
| 19  | RY209           | Door LED-U Relay                   | This is relay which is connected with Door LED-Upper.                                                  |  |
| 20  | RY212           | Door LED-L Relay                   | This is relay which is connected with Door LED-Lower.                                                  |  |
| 21  | T208            | Bake Terminal                      | This is terminal to connect harness with Bake relay.                                                   |  |
|     | 22 T206<br>T207 |                                    |                                                                                                    |  |
| ZZ  |                 | Bake Broit Common Terminal         | This is terminal to common connect bake and broit neater.                                              |  |
| 27  | T205            | Dura il Tanancia al                |                                                                                                    |  |
| 25  | 23 T204         | Broil Ierminal                     | This is terminal to connect narness with Broil relay.                                                  |  |
| 24  | T203            |                                    |                                                                                                    |  |
| 24  | T202            |                                    |                                                                                                    |  |
| 25  | T201            | DLB Ierminal                       | This is terminal to connect harness with DLB relay.                                                    |  |
| 25  | T200            |                                    |                                                                                                    |  |
| 26  | T209            | Common Terminal                    | This is terminal is a common connection for convection, steam, and cooling motors.                     |  |
| 27  | T211            | Steam Heater                       | This is connector which is connected with Steam Heater.                                                |  |
| 28  | T210            | Convection Heater                  | This is connector which is connected with Convection Heater.                                           |  |
| 29  | CN202           | COOK TOP UART                      | This is connector which is connected with Cooling Motor.                                               |  |
| 30  | T212            | Pyro-free Pump1                    | This is connector which is connected with Pyro-free Pump1.                                             |  |
| 31  | CN204           | Relay Connector                    | CONV FAN L, WATER PUMP, DRAIN PUMP                                                                     |  |
| 32  | CN203           | Relay Connector                    | CONV FAN U, OVEN LAMP U, DOOR LOCK, AC120V_LINE                                                        |  |
| 33  | CN200           | Relay Connector                    | WATER TANK MOTOR-CW, WATER TANK MOTOR-CCW, PYROFREE-PUMP2, LIVE                                        |  |
| 34  | CN550           | Water Tank Sensing Connector       | This connector which is connected with Water Tank sensor.                                              |  |
| 35  | CN201           | Relay Connector                    | DOOR LED-U, DOOR LED-L                                                                                 |  |
| 36  | CN340           | Steam Temp                         | This connector which is connected with Steam temp sensor.                                              |  |
| 37  | CN470           | Sub Communication Connector        | This is connector which is connected with Sub PCB to communicate.                                      |  |
| 38  | CN320           | Oven Sensing Connector             | This connector which is connected with oven sensor.                                                    |  |
| 39  | CN300           | Door Lock, Divider Connector       | This is connector which is connected with Door plunger switch and Door lock switch, divider switch.    |  |
| 40  | CN500           | Water & Steam Sensing<br>Connector | This connector which is connected with water&steam sensor.                                             |  |
| 41  | CN460           | Cooktop UART1                      | This connector is for communication with main PBA of lower oven for double oven. (N/A for single oven) |  |
| 42  | CN461           | Cooktop UART 2                     | This connector is for communication with PBA of cooktop (N/A for this model)                           |  |
| 43  | CN450           | HASS Connector                     | It is connector for HASS (Smart Test).                                                                 |  |
| 44  | CN430           | Micom Writing Connector            | This is connector for writing Micom.                                                                   |  |
| 45  | CN100           | Power Connector                    | This is to supply power with SMPS.                                                                     |  |

55

### 5-2 PCB Diagrams (LCD PBA)

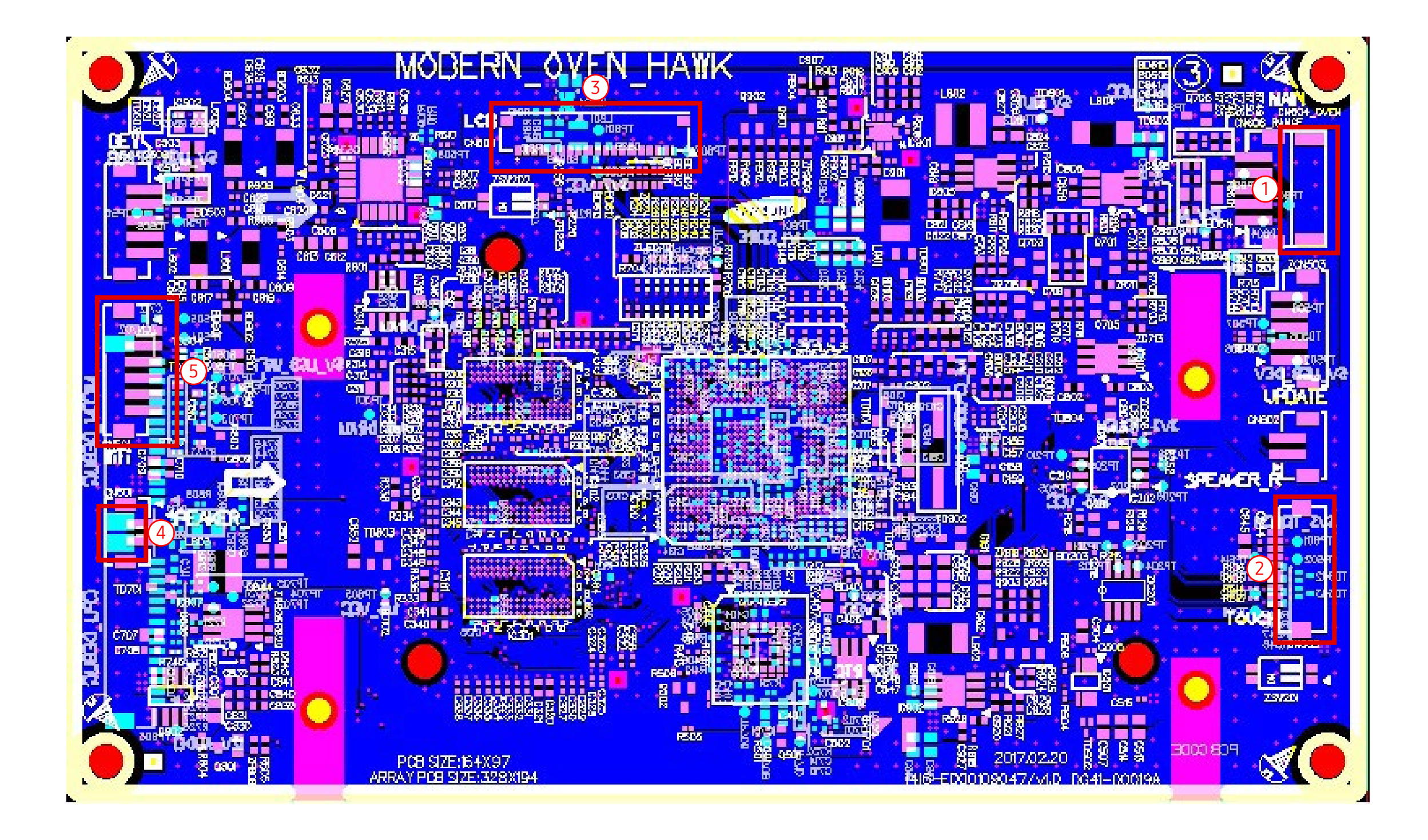

| No. | Parts Number | Part Name           | Function and Rule                    |
|-----|--------------|---------------------|--------------------------------------|
| 1   | CN604        | Sub board connector | This is connected with LCD sub PBA.  |
| 2   | CN605        | Touch connector     | This is connected with touch panel.  |
| 3   | CN603        | LCD connector       | This is connected with LCD.          |
| 4   | CN601        | Speaker connector   | This is connected with speaker.      |
| 5   | CN501        | Wi-Fi connector     | This is connected with Wi-Fi module. |

56

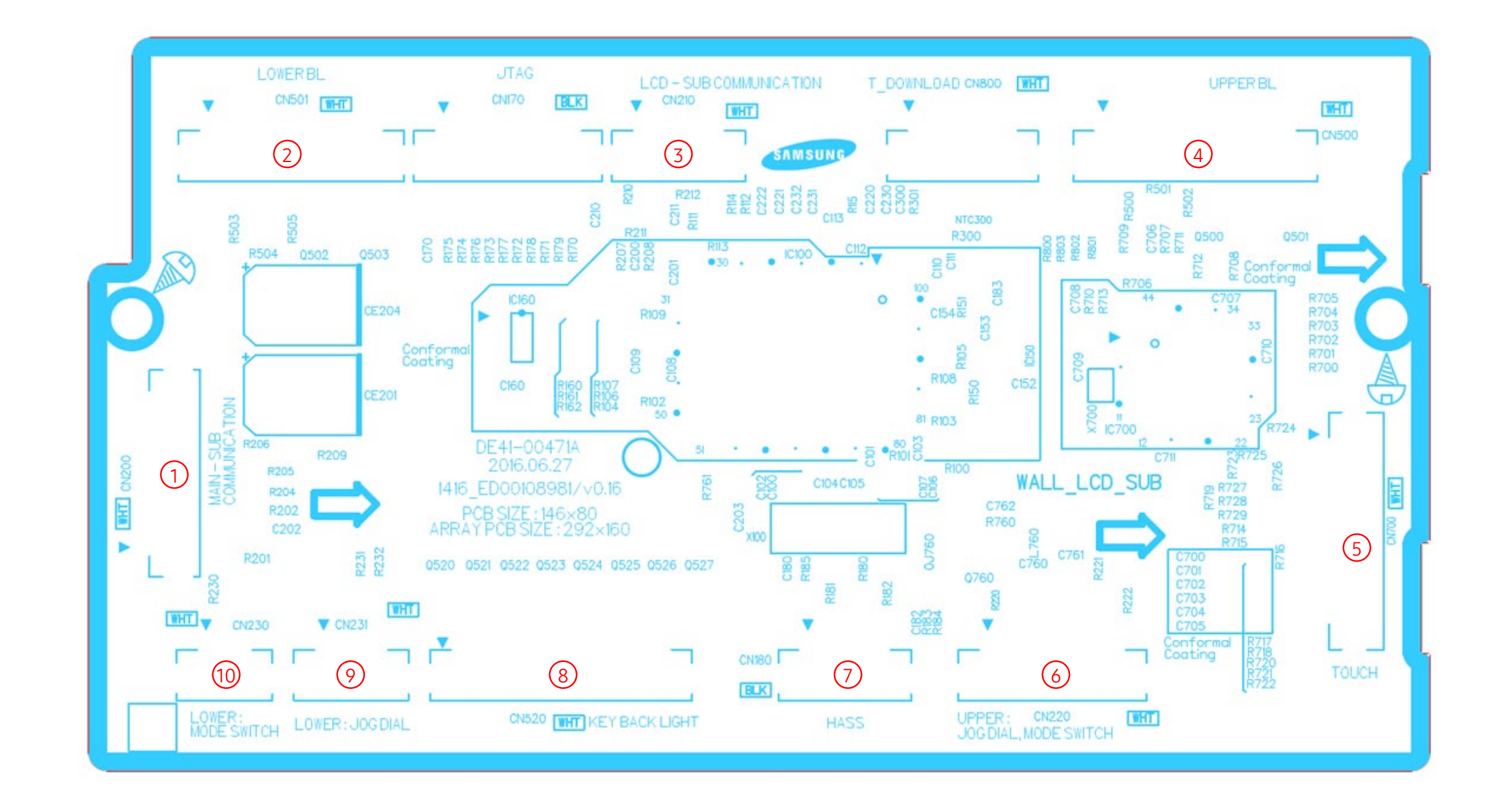

| No. | Parts Number | Part Name                              | Function and Rule                                                                                   |
|-----|--------------|----------------------------------------|----------------------------------------------------------------------------------------------------|
| 1   | CN200        | Main Communication<br>Connector        | This is connector which is connected with Main PCB to communicate.                                  |
| 2   | CN501        | Lower Oven Knob Backlight<br>Connector | This is connector which is connected with lower oven knob backlight circuit. (N/A for Single model) |
| 3   | CN210        | LCD Communication Connector            | This is connector which is connected with LCD PBA to communicate.                                   |
| 4   | CN500        | Upper Oven Knob Backlight<br>Connector | This is connector which is connected with lower oven knob backlight circuit.                        |
| 5   | CN700        | Touch Film Connector                   | This is connector which is connected touch film.                                                    |
| 6   | CN220        | Upper Oven Dial Connector              | This is connector which is connected upper oven dial(Jog Dial, Mode Dial).                          |
| 7   | CN180        | HASS Connector                         | This is connector which is HASS.                                                                    |
| 8   | CN520        | Key Backlight Connector                | This is connector which is connected with lower oven knob backlight circuit.                        |
| 9   | CN231        | Lower Jog Dial Connector               | This is connector which is connected lower oven jog dial                                            |
| 10  | CN230        | Lower Mode Dial Connector              | This is connector which is connected lower oven mode dial                                           |

### 6-1 Schematic diagram

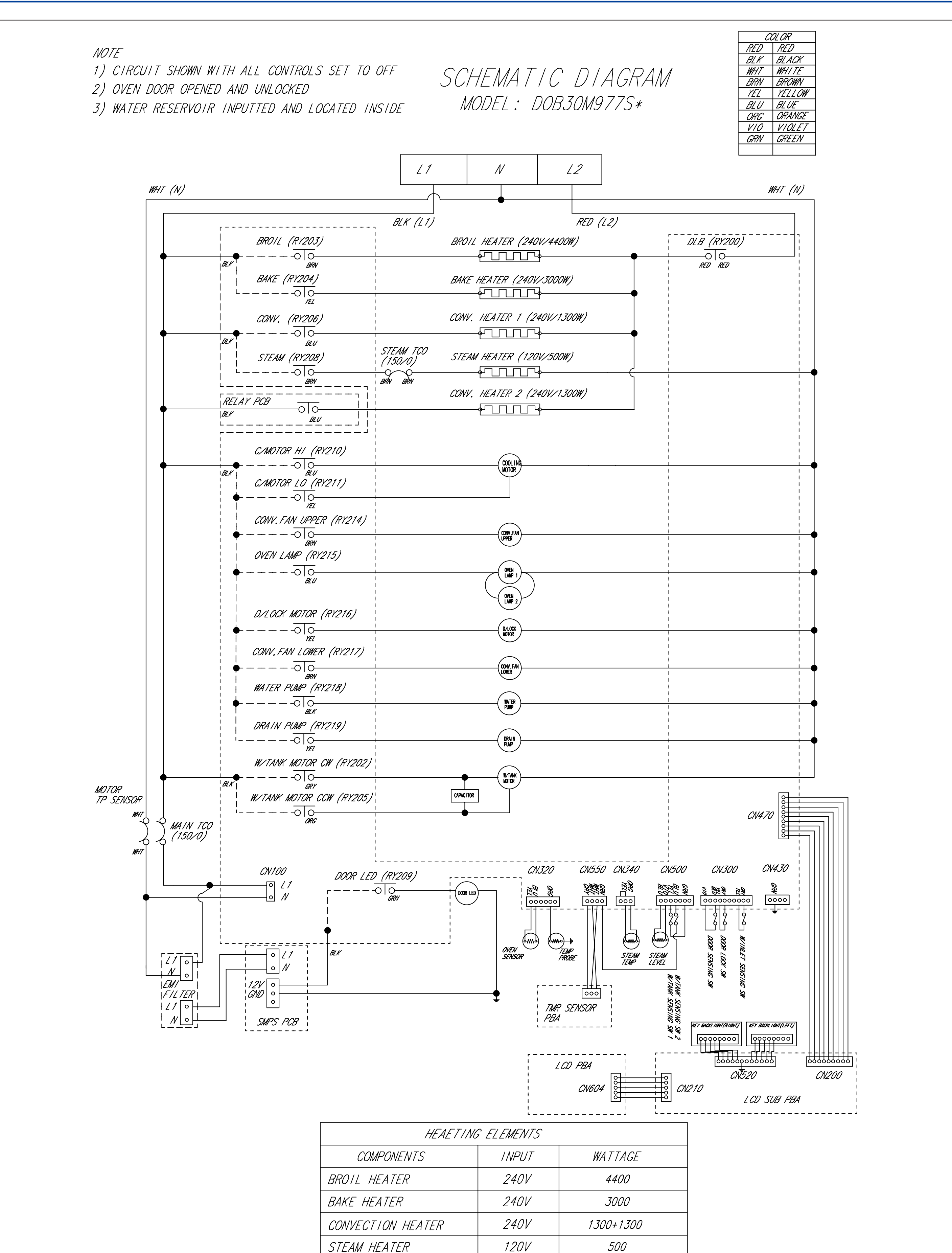

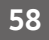

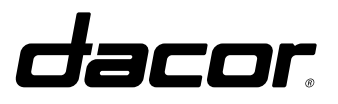

Printed in Korea